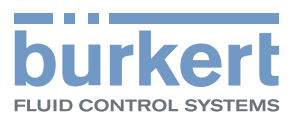

3

0

# Type ME43

Passerelle bus de terrain büS vers Ethernet industriel, PROFIBUS DPV1, CC-Link

# Manuel d'utilisation

We reserve the right to make technical changes without notice. Technische Änderungen vorbehalten. Sous réserve de modifications techniques.

© Bürkert Werke GmbH & Co. KG, 2017

Operating Instructions 1711/01\_FR-fr\_00810575 / Original DE

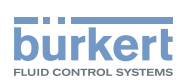

З

# Passerelle de bus de terrain type ME43

#### SOMMAIRE

| 1 | MAN   | UEL D'UTILISATION                                 |
|---|-------|---------------------------------------------------|
|   | 1.1   | Symboles6                                         |
|   | 1.2   | Définition du terme appareil6                     |
| 2 | UTILI | SATION CONFORME7                                  |
| 3 | CON   | SIGNES DE SÉCURITÉ FONDAMENTALES8                 |
| 4 | INDIC | CATIONS GÉNÉRALES9                                |
|   | 4.1   | Adresse de contact9                               |
|   | 4.2   | Garantie légale9                                  |
|   | 4.3   | Informations sur Internet9                        |
| 5 | DESC  | CRIPTION DU PRODUIT                               |
| 6 | CARA  | ACTÉRISTIQUES TECHNIQUES11                        |
|   | 6.1   | Conformité11                                      |
|   | 6.2   | Normes11                                          |
|   | 6.3   | Conditions d'exploitation11                       |
|   | 6.4   | Caractéristiques mécaniques11                     |
|   | 6.5   | Caractéristiques électriques11                    |
|   | 6.6   | Plaque signalétique, inscription sur l'appareil12 |
|   | 6.7   | Industrial Ethernet12                             |
|   | 6.8   | Spécifications PROFIBUS DPV113                    |
|   | 6.9   | Spécifications CC-Link14                          |
| 7 | INST  | ALLATION15                                        |
|   | 7.1   | Consignes de sécurité15                           |
|   | 7.2   | Montage sur profilé chapeau15                     |
|   | 7.3   | Connexion électrique16                            |
|   | 7.4   | Établir la liaison au bus de terrain16            |
|   |       | 7.4.1 Industrial Ethernet16                       |

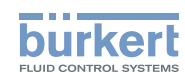

|    |      | 7.4.2    | Variante PROFIBUS                                                            | 17 |
|----|------|----------|------------------------------------------------------------------------------|----|
|    |      | 7.4.3    | Variante CC-Link1                                                            | 17 |
| 8  | MISE | EN SERV  | //CF 1                                                                       | 18 |
| •  | 8.1  | Consign  | es de sécurité                                                               | 18 |
|    | 8.2  | Béalago  |                                                                              | 18 |
|    | 0.2  | 8.2.1    | Configuration et paramétrage du type ME43                                    | 18 |
|    | 83   | Serveur  |                                                                              | 19 |
|    | 0.0  | 8.3.1    | Établissement de la connexion au serveur web                                 | 19 |
|    |      | 832      | Accès au serveur web                                                         | 19 |
|    |      | 8.3.3    | Configurer les participants Ethernet                                         | 20 |
|    | 8.4  | Réglage  | de l'adresse PROFIBUS                                                        | 22 |
|    | 8.5  | Réglage  | de l'adresse CC-Link                                                         | 22 |
|    | 010  | lioglago |                                                                              |    |
| 9  | COM  | MANDE    |                                                                              | 23 |
|    | 9.1  | Consign  | es de sécurité pour la commande2                                             | 23 |
|    | 9.2  | Éléments | s de commande du type ME432                                                  | 23 |
|    | 9.3  | Commar   | nde du type ME 43 avec l'écran2                                              | 23 |
|    |      | 9.3.1    | Description des touches                                                      | 24 |
|    | 9.4  | Commar   | nde du type ME 43 avec le logiciel Bürkert Communicator2                     | 25 |
|    |      | 9.4.1    | Interface utilisateur du Bürkert Communicator2                               | 25 |
|    |      | 9.4.2    | Établir la connexion entre l'appareil et le Bürkert Communicator2            | 26 |
|    | 9.5  | Applique | er et enregistrer des données avec la micro carte SD                         | 26 |
|    | 9.6  | Éléments | s d'affichage du type ME432                                                  | 28 |
|    | 9.7  | LEDs d'a | affichage de la connexion réseau vers Industrial Ethernet2                   | 28 |
|    | 9.8  | LED d'af | fichage d'état de l'appareil2                                                | 29 |
|    |      |          |                                                                              |    |
| 10 | REGL | ER LE RE | ESEAU BUS                                                                    | 30 |
|    | 10.1 | Convers  | ion Industrial Ethernet en büS                                               | 30 |
|    | 10.2 | Principe | s théoriques pour la sélection des participant büS et des valeurs de process | 30 |
|    | 10.3 | Configur | ation de la passerelle de bus de terrain ME43                                | 32 |
|    |      | 10.3.1   | Préparer la configuration                                                    | 32 |
|    |      | 10.3.2   | Configurer la passerelle de bus de terrain ME43                              | 33 |
|    | 10.4 | Configur | ation du réseau büS                                                          | 37 |

Type ME43

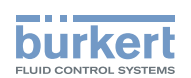

|    | 10.5 | Téléchar | rger le fichier de configuration de la passerelle pour la configuration de l'appareil                                     | 38 |
|----|------|----------|----------------------------------------------------------------------------------------------------|----|
| 11 | AUTF | RES RÉGL | LAGES POSSIBLES                                                                                                    | 39 |
|    | 11.1 | Réglage  | s sur l'écran de la passerelle de bus de terrain ME43                                                                     | 39 |
|    | 11.2 | Réglage  | s à l'aide du logiciel de PC Bürker Communicator                                                                          | 10 |
|    |      | 11.2.1   | Vue d'ensemble des réglages possibles spécifiques à l'appareil pouvant être<br>entrepris à l'aide du Bürkert Communicator | 40 |
| 12 | MAIN | ITENANC  | E                                                                                                    | 45 |
|    | 12.1 | Consign  | es de sécurité maintenance                                                                                                | 15 |
|    | 12.2 | Remplac  | cement de la passerelle de bus de terrain ME43                                                                            | 15 |
| 13 | DÉPA | NNAGE .  |                                                                                                    | 47 |
|    | 13.1 | Affichag | e des états et mesures                                                                                                    | 18 |
| 14 | ACCI | ESSOIRE  | S                                                                                                    | 19 |
| 15 | DÉM  | ONTAGE.  |                                                                                                    | 50 |
| 16 | EMB  | ALLAGE,  | TRANSPORT                                                                                                    | 51 |
| 17 | STOC | CKAGE    |                                                                                                    | 51 |
| 18 | ÉLIM | INATION. |                                                                                                    | 51 |

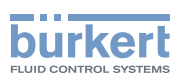

# 1 MANUEL D'UTILISATION

Le manuel d'utilisation décrit le cycle de vie complet de l'appareil. Ce manuel doit être conservé sur site à portée de main.

#### Informations importantes pour la sécurité !

- ► Lire attentivement ce manuel.
- ▶ Respecter en particulier les consignes de sécurité, l'utilisation conforme et les conditions de service.
- ► Les personnes exécutant des travaux sur l'appareil doivent lire et comprendre le présent manuel d'utilisation.

## 1.1 Symboles

## DANGER !

Met en garde contre un danger imminent !

Le non-respect peut entraîner la mort ou de graves blessures.

#### AVERTISSEMENT !

Met en garde contre une situation potentiellement dangereuse !

▶ Risque de blessures graves, voire d'accident mortel en cas de non-respect.

## ATTENTION !

Met en garde contre un risque potentiel !

► Le non-respect peut entraîner des blessures moyennes ou légères.

#### **REMARQUE** !

#### Met en garde contre des dommages matériels !

L'appareil ou l'installation peut être endommagé(e) en cas de non-respect.

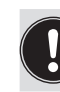

Désigne des informations complémentaires importantes, des conseils et des recommandations.

Renvoie à des informations dans ce manuel d'utilisation ou dans d'autres documentations.

- Identifie une instruction que vous devez respecter pour éviter un danger.
- Identifie une opération que vous devez effectuer.
- Identifie un résultat.
- MENUE Représentation du texte de l'interface logicielle.

## 1.2 Définition du terme appareil

Dans le présent manuel d'utilisation, le terme « appareil » désigne les types d'appareil suivants : ME43

- Zone Ex : désigne une zone présentant des risques d'explosion
- Homologation Ex : désigne l'homologation dans la zone présentant des risques d'explosion

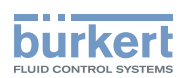

# 2 UTILISATION CONFORME

L'utilisation non conforme de l'appareil peut présenter des dangers pour les personnes, les installations proches et l'environnement.

La passerelle de bus de terrain type ME43 est utilisée comme convertisseur de bus de terrain entre le büS et Industrial Ethernet, PROFIBUS DPV1, CC-Link.

- Pour l'utilisation, il convient de respecter les données, les conditions d'exploitation et d'utilisation autorisées. Ces indications figurent dans les documents contractuels, le manuel d'utilisation et sur la plaque signalétique.
- Dans une zone soumise à des risques d'explosion, seuls doivent être utilisés les appareils autorisés pour cette zone. Ces appareils sont identifiés par une plaque signalétique de sécurité séparée. Pour l'utilisation, respecter les indications figurant sur la plaque signalétique de sécurité séparée et l'information supplémentaire Ex ou le manuel d'utilisation Ex séparé.

#### L'appareil

- ► Ne pas utiliser l'appareil à l'extérieur.
- ► Ne pas ouvrir l'appareil.
- Utiliser l'appareil uniquement en association avec les appareils et composants étrangers recommandés ou homologués par Bürkert.
- Utiliser l'appareil uniquement en parfait état et veiller au stockage, au transport, à l'installation et à l'utilisation conformes.
- ► Utiliser l'appareil uniquement pour un usage conforme.

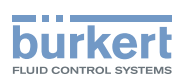

# 3 CONSIGNES DE SÉCURITÉ FONDAMENTALES

Ces consignes de sécurité ne tiennent pas compte des événements et accidents intervenant lors du montage, du fonctionnement et de la maintenance. L'exploitant est responsable du respect des prescriptions locales de sécurité et de celles se rapportant au personnel.

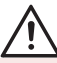

#### Situations dangereuses d'ordre général.

Pour prévenir les blessures, veuillez tenir compte de ce qui suit :

- ► Utiliser l'appareil uniquement en parfait état et dans le respect du présent manuel d'utilisation.
- ► Ne pas entreprendre de modifications sur l'appareil et ne pas l'exposer à des sollicitations mécaniques.
- ▶ Protéger l'appareil d'une mise en marche involontaire.
- ▶ Seul du personnel qualifié doit effectuer des travaux d'installation et de maintenance.
- ▶ Installer l'appareil conformément à la réglementation en vigueur dans le pays respectif.
- ► Garantir un redémarrage contrôlé du processus après une coupure de l'alimentation électrique.
- Respecter les règles générales de la technique.

#### **REMARQUE** !

Éléments et sous-groupes sujets aux risques électrostatiques.

L'appareil contient des éléments électroniques sensibles aux décharges électrostatiques (ESD). Ces éléments sont affectés par le contact avec des personnes ou des objets ayant une charge électrostatique. Au pire, ces éléments sont immédiatement détruits ou tombent en panne après la mise en service.

- Pour minimiser ou éviter l'éventualité d'un dommage dû à une décharge électrostatique brusque, respecter les exigences de la norme EN 61340-5-1.
- · Ne pas toucher d'éléments électroniques lorsqu'ils sont sous tension d'alimentation !

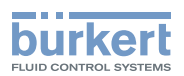

# 4 INDICATIONS GÉNÉRALES

## 4.1 Adresse de contact

#### Allemagne

Bürkert Fluid Control Systems Sales Center Christian-Bürkert-Str. 13-17 D-74653 Ingelfingen Tél. + 49 (0) 7940 - 10 91 111 Fax + 49 (0) 7940 - 10 91 448 E-mail : info@burkert.com

#### International

Les adresses se trouvent sur Internet sous :

www.burkert.com

## 4.2 Garantie légale

La condition pour bénéficier de la garantie légale est l'utilisation conforme de l'appareil dans le respect des conditions d'utilisation spécifiées.

## 4.3 Informations sur Internet

Vous trouverez les manuels d'utilisation et les fiches techniques des produits Bürkert sur Internet sous :

www.buerkert.fr

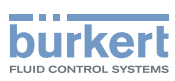

# 5 DESCRIPTION DU PRODUIT

La passerelle de bus de terrain type ME43 est utilisée comme convertisseur de bus de terrain entre le büS et Industrial Ethernet.

#### Domaine d'utilisation :

Échanger des valeurs de process entre des participants du bus de terrain 1 et du bus de terrain 2.

| Type d'appareil | Bus de terrain 1 | Bus de terrain 2 |
|-----------------|------------------|------------------|
| ME43            | büS              | PROFINET         |
| ME43            | büS              | EtherNet/IP      |
| ME43            | büS              | Modbus TCP       |
| ME43            | büS              | PROFIBUS DPV1    |
| ME43            | büS              | CC-LINK          |
| ME43            | büS              | EtherCAT         |

Tableau 1 :Domaine d'utilisation du type ME43

Le logiciel « Bürkert Communicator » est nécessaire pour configurer le type ME43. Description voir chapitre <u>« 10.3 Configuration de la passerelle de bus de terrain ME43 », page 32</u>.

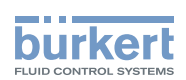

# 6 CARACTÉRISTIQUES TECHNIQUES

# 6.1 Conformité

L'appareil est conforme aux directives UE conformément à la déclaration de conformité UE (si applicable).

## 6.2 Normes

Les normes utilisées attestant de la conformité aux directives UE, figurent dans l'attestation UE de type et/ou la déclaration de conformité UE (si applicable).

# 6.3 Conditions d'exploitation

#### AVERTISSEMENT !

Risque de blessures dû à une panne de fonctionnement lors de l'utilisation en extérieur.

Ne pas utiliser l'appareil à l'extérieur et éviter les sources de chaleur susceptibles d'entraîner un dépassement de la plage de température admissible.

Plage de température ambiante admissible : -20 °C...+60 °C

Altitude d'utilisation :

jusqu'à 2 000 m au-dessus du niveau de la mer

## 6.4 Caractéristiques mécaniques

| Dimensions :          | voir la fiche technique du type ME43 |
|-----------------------|--------------------------------------|
| Matériau du boîtier : | polycarbonate                        |

## 6.5 Caractéristiques électriques

| Tension d'alimentation :                                                                  | 24 V ±10% - ondulation résiduelle max. 10%                                                                                                    |
|-------------------------------------------------------------------------------------------|----------------------------------------------------------------------------------------------------|
| Puissance absorbée                                                                        | < 2 W                                                                                                    |
| Degré de protection :                                                                     | IP 20 selon EN 60529 / IEC 60529 (uniquement lorsque les câbles, notamment<br>les prises mâles et les prises femelles sont correctement branchés)<br>vérifié par Bürkert, non évalué par UL                           |
| Classe de protection :                                                                    | 3 selon DIN EN 61140 (VDE 0140)                                                                                                    |
| Interfaces<br>Variante PROFIBUS :<br>Variante CC-LINK :<br>Variante Industrial Ethernet : | <ol> <li>borne à ressort 5 pôles pour la tension d'alimentation et le raccordement büS</li> <li>connecteur D-Sub, 9 pôles</li> <li>connecteur D-Sub, 9 pôles</li> <li>prises femelles pour connecteur RJ45</li> </ol> |
| Appareils UL:                                                                             | Limited Energy Circuit (LEC) selon avec UL/ IEC 61010-1                                                                                                    |
|                                                                                           | Limited Power Source (LPS) selon avec UL/ IEC 60950                                                                                                    |
|                                                                                           | SELV/ PELV avec UL Recognized Overcurrent Protection, interprétation<br>conformément UL/ IEC 61010-1 Table 18                                                                                                    |
|                                                                                           | NEC Class 2 power source                                                                                                    |

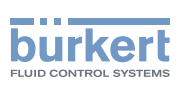

#### Plaque signalétique, inscription sur l'appareil 6.6

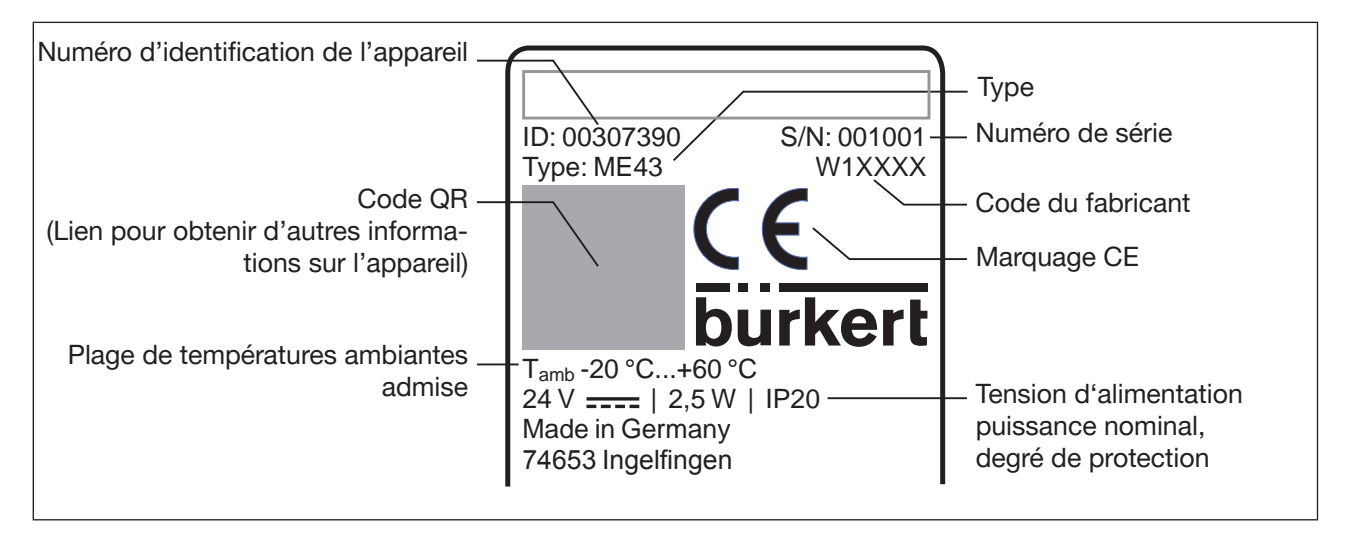

Figure 1 : Description de la plaque signalétique et de l'inscription sur l'appareil

#### 6.7 **Industrial Ethernet**

#### **Spécifications PROFINET IO**

| Reconnaissance de topologie                | LLDP, SNMP V1, MIB2, Physical Device                                                       |
|--------------------------------------------|--------------------------------------------------------------------------------------------|
| Temps de cycle                             | 10 ms                                                                                      |
| IRT                                        | non pris en charge                                                                         |
| MRP                                        | MRP Client pris en charge                                                                  |
| Autres fonctionnalités prises en<br>charge | DCP, établissement de priorité VLAN, Shared Device                                         |
| Vitesse de transmission                    | 100 Mbit/s                                                                                 |
| Couche de transport de données             | Ethernet II, IEEE 802.3                                                                    |
| Spécification PROFINET IO                  | V2.3                                                                                       |
| (AR) Application Relations                 | Appareil peut traiter simultanément jusqu'à 2 AR IO, 1 AR Supervisor et 1 AR Supervisor DA |
| Spécifications EtherNet/IP                 |                                                                                            |
| Objets standard prédefinis                 | Identity Object (0x01)                                                                     |
|                                            | Message Router Object (0x02)                                                               |
|                                            | Assembly Object (0x04)                                                                     |
|                                            | Connection Manager (0x06)                                                                  |
|                                            | DLR Object (0x47)                                                                          |
|                                            | QoS Object (0x48)                                                                          |
|                                            | TCP/IP Interface Object (0xF5)                                                             |
|                                            | Ethernet Link Object (0xF6)                                                                |
| DHCP                                       | pris en charge                                                                             |
|                                            |                                                                                            |

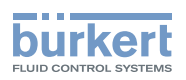

| BOOTP                                                                                                    | pris en charge                                                                                                    |
|----------------------------------------------------------------------------------------------------|----------------------------------------------------------------------------------------------------|
| Vitesse de transmission                                                                                                    | 10 et 100 Mbit/s                                                                                                    |
| Modes duplex                                                                                                    | Semi duplex, duplex intégral, auto-négociation                                                                                                    |
| Modes MDI                                                                                                    | MDI, MDI-X, Auto-MDIX                                                                                                    |
| Couche de transport de données                                                                                                    | Ethernet II, IEEE 802.3                                                                                                    |
| Address Conflict Detection (ACD)                                                                                                    | pris en charge                                                                                                    |
| DLR (topologie en anneau)                                                                                                    | pris en charge                                                                                                    |
| Commutateur intégré                                                                                                    | pris en charge                                                                                                    |
| Services de reset CIP                                                                                                    | type 0 et 1 pour l'objet Identity                                                                                                    |
| Spécifications Modbus TCP                                                                                                    |                                                                                                    |
| Codes fonctions Modbus                                                                                                    | 1, 2, 3, 4, 6, 15, 16, 23                                                                                                    |
| Mode                                                                                                    | Message Mode : Serveur                                                                                                    |
| Vitesse de transmission                                                                                                    | 10 and 100 Mbit/s                                                                                                    |
| Couche de transport de données                                                                                                    | Ethernet II, IEEE 802.3                                                                                                    |
|                                                                                                    |                                                                                                    |
| SPÉCIFICATIONS EtherCAT                                                                                                    |                                                                                                    |
| SPÉCIFICATIONS EtherCAT                                                                                                    |                                                                                                    |
| SPÉCIFICATIONS EtherCAT<br>Nombre maximal de données<br>cycliques d'entrée et de sortie                                                                                                    | 512 octets au total                                                                                                    |
| SPÉCIFICATIONS EtherCAT<br>Nombre maximal de données<br>cycliques d'entrée et de sortie<br>Nombre maximal de données<br>cycliques d'entrée                                                                                                    | 512 octets au total<br>1024 octets                                                                                                    |
| SPÉCIFICATIONS EtherCAT<br>Nombre maximal de données<br>cycliques d'entrée et de sortie<br>Nombre maximal de données<br>cycliques d'entrée<br>Nombre maximal de données<br>cycliques de sortie                                                                                                    | 512 octets au total<br>1024 octets<br>1024 octets                                                                                                    |
| SPÉCIFICATIONS EtherCAT<br>Nombre maximal de données<br>cycliques d'entrée et de sortie<br>Nombre maximal de données<br>cycliques d'entrée<br>Nombre maximal de données<br>cycliques de sortie<br>Communication acyclique (CoE)                                                                                                    | 512 octets au total<br>1024 octets<br>1024 octets<br>SDO                                                                                                    |
| SPÉCIFICATIONS EtherCAT<br>Nombre maximal de données<br>cycliques d'entrée et de sortie<br>Nombre maximal de données<br>cycliques d'entrée<br>Nombre maximal de données<br>cycliques de sortie<br>Communication acyclique (CoE)                                                                                                    | 512 octets au total<br>1024 octets<br>1024 octets<br>SDO<br>SDO maitre-esclave<br>SDO maitre-esclave (selon la capacité du maitre)                            |
| SPÉCIFICATIONS EtherCAT<br>Nombre maximal de données<br>cycliques d'entrée et de sortie<br>Nombre maximal de données<br>cycliques d'entrée<br>Nombre maximal de données<br>cycliques de sortie<br>Communication acyclique (CoE)                                                                                                    | 512 octets au total<br>1024 octets<br>1024 octets<br>SDO<br>SDO maitre-esclave<br>SDO maitre-esclave (selon la capacité du maitre)<br>Complex slave           |
| SPÉCIFICATIONS EtherCAT<br>Nombre maximal de données<br>cycliques d'entrée et de sortie<br>Nombre maximal de données<br>cycliques d'entrée<br>Nombre maximal de données<br>cycliques de sortie<br>Communication acyclique (CoE)                                                                                                    | 512 octets au total<br>1024 octets<br>1024 octets<br>SDO<br>SDO maitre-esclave<br>SDO maitre-esclave (selon la capacité du maitre)<br>Complex slave<br>8      |
| SPÉCIFICATIONS EtherCAT<br>Nombre maximal de données<br>cycliques d'entrée et de sortie<br>Nombre maximal de données<br>cycliques d'entrée<br>Nombre maximal de données<br>cycliques de sortie<br>Communication acyclique (CoE)                                                                                                    | 512 octets au total<br>1024 octets<br>1024 octets<br>SDO<br>SDO maitre-esclave<br>SDO maitre-esclave (selon la capacité du maitre)<br>Complex slave<br>8<br>4 |
| SPÉCIFICATIONS EtherCAT<br>Nombre maximal de données<br>cycliques d'entrée et de sortie<br>Nombre maximal de données<br>cycliques d'entrée<br>Nombre maximal de données<br>cycliques de sortie<br>Communication acyclique (CoE)<br>Type<br>FMMUs<br>Sync Managers (gestionnaires de<br>synchronisation)<br>Vitesse de transmission | 512 octets au total<br>1024 octets<br>1024 octets<br>SDO<br>SDO maitre-esclave<br>SDO maitre-esclave (selon la capacité du maitre)<br>Complex slave<br>8<br>4 |

# 6.8 Spécifications PROFIBUS DPV1

| Communication acyclique                   | DP V1 Class 1 Read/Write<br>DP V1 Class 1 Alarm<br>DP V1 Class 2 Read/Write/Data Transport |
|-------------------------------------------|--------------------------------------------------------------------------------------------|
| Vitesse de transmission                   | Valeurs fixes de 9,6 kbit/s à 12 Mbit/s<br>Mode autodétection pris en charge               |
| Taille maximale des données<br>transmises | Données d'entrée : 244 octets<br>Données de sortie : 244 octets                            |

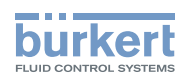

# 6.9 Spécifications CC-Link

| Pron | riétés |
|------|--------|
| FIOP | netes  |

| Remote I/O Station                          | seulement I/O Points |
|---------------------------------------------|----------------------|
| Remote Device Station                       | I/O Points et mots   |
| Nombre configurable de stations<br>occupées | 14                   |
| Nombre configurable de cycles<br>étendus    | 1, 2, 4, ou 8        |
| Protocoles compatibles                      | CC-Link-Version 2.0  |
|                                             | CC-Link-Version 1.11 |
| CC-Link-Version 2.0                         |                      |

| Nombre de stations                    | jusqu'à 4 stations occupées                              |
|---------------------------------------|----------------------------------------------------------|
| Nombre maximal de données<br>d'entrée | 368 octets                                               |
| Nombre maximal de données de sortie   | 368 octets                                               |
| Données d'entrée                      | 112 octets (RY) et 256 octets (RWw)                      |
| Données de sortie                     | 112 octets (RX) et 256 octets (RWr)                      |
| Cycles étendus                        | 1, 2, 4, 8                                               |
| Vitesse de transmission               | 156 kBit/s, 625 kBit/s, 2500 kBit/s, 5 MBit/s, 10 MBit/s |

| CC-Link-Version 1.11                  |                                                          |
|---------------------------------------|----------------------------------------------------------|
| Nombre de stations                    | jusqu'à 4 stations occupées                              |
| Nombre maximal de données<br>d'entrée | 48 octets                                                |
| Nombre maximal de données de sortie   | 48 octets                                                |
| Données d'entrée                      | 4 octets (RY) et 8 octets (RWw) par station occupée      |
| Données de sortie                     | 4 octets (RX) et 8 octets (RWr) par station occupée      |
| Vitesse de transmission               | 156 kBit/s, 625 kBit/s, 2500 kBit/s, 5 MBit/s, 10 MBit/s |

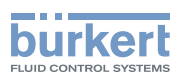

# 7 INSTALLATION

## 7.1 Consignes de sécurité

#### **AVERTISSEMENT !**

Risque de blessures dû à une installation non conforme.

- L'installation doit être effectuée uniquement par un personnel qualifié et habilité disposant de l'outillage approprié.
- ► Empêcher tout actionnement involontaire de l'installation.
- ► Garantir un redémarrage contrôlé après l'installation.

# 7.2 Montage sur profilé chapeau

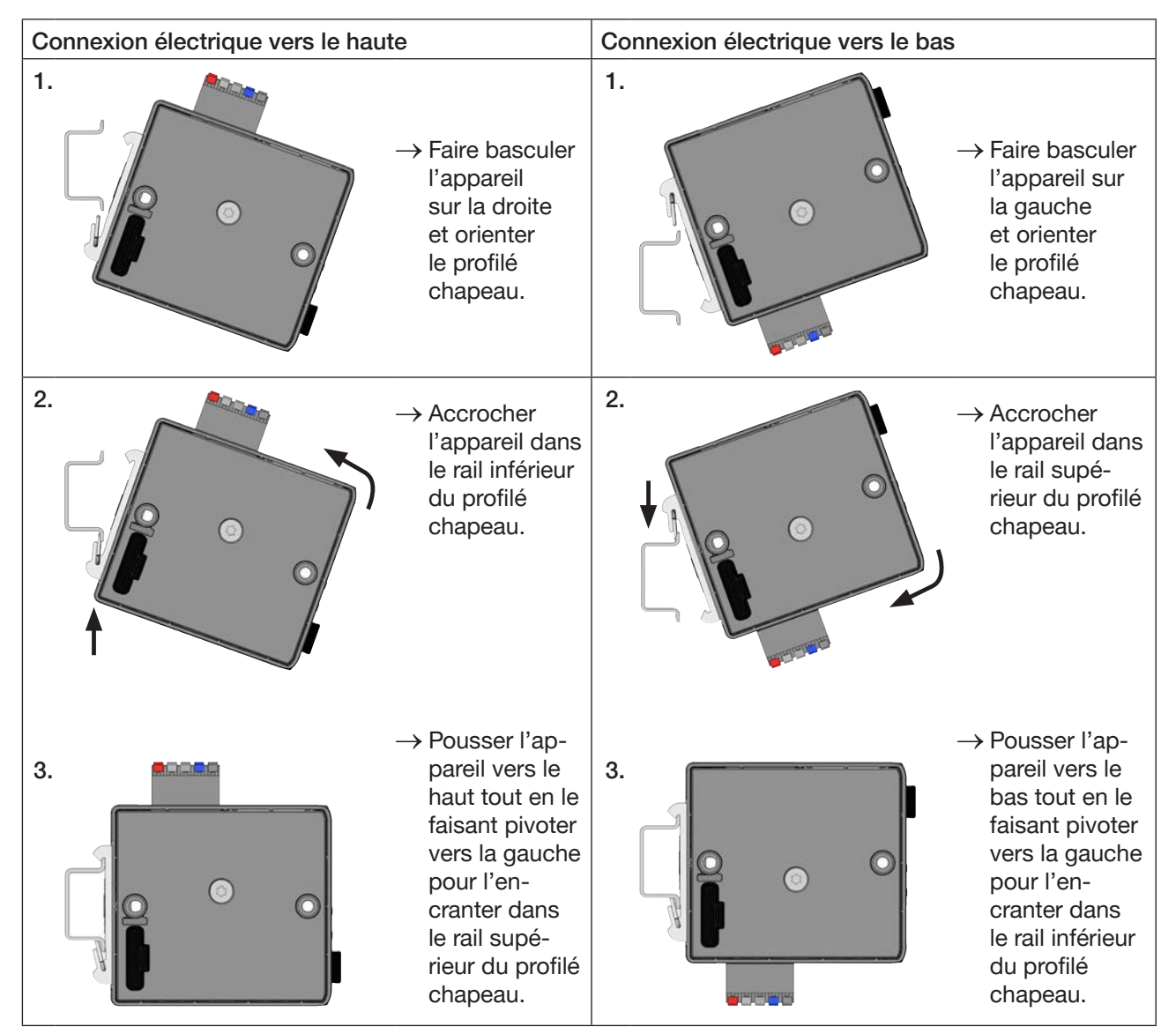

Figure 2 : Monter l'appareil sur le profilé chapeau

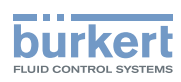

# 7.3 Connexion électrique

→ Raccorder la borne à ressort 5 pôles suivant l'affectation.

| Affectation de la borne à ressort 5 pôles |                        |                                 |  |  |
|-------------------------------------------|------------------------|---------------------------------|--|--|
| Vue du connecteur                         | Couleur de la<br>borne | Description                     |  |  |
|                                           | Rouge                  | Tension d'alimentation 24 V === |  |  |
| H Blanc                                   | Blanc                  | CAN H (raccordement büS)        |  |  |
| Shield                                    | Vert                   | Blindage                        |  |  |
|                                           | Bleu                   | CAN L (raccordement büS)        |  |  |
| GND                                       | Noir                   | GND                             |  |  |

Tableau 2 : Affectation de la borne à ressort 5 pôles

# 7.4 Établir la liaison au bus de terrain

#### 7.4.1 Industrial Ethernet

→ Enficher les câbles Ethernet dans les prises femelles des interfaces X1 et X2. Les interfaces X1 et X2 pour les connecteurs RJ45 sont équivalentes.

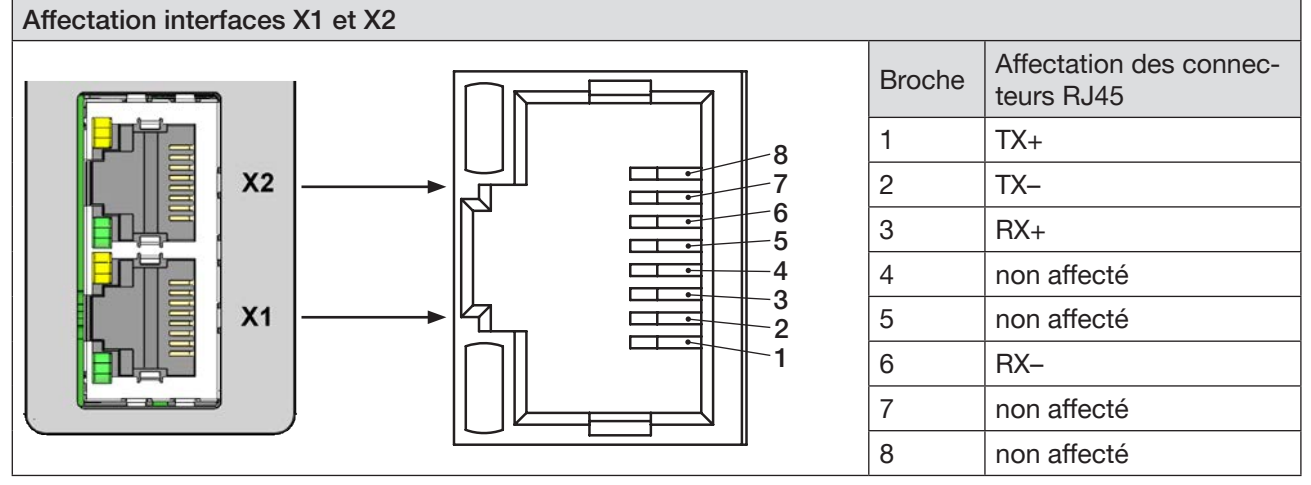

Figure 3 : Affectation des interfaces X1 et X2 ; liaison au bus de terrain

#### **REMARQUE** !

Pour assurer la compatibilité électromagnétique (CEM).

- Utiliser uniquement des câbles Ethernet blindés.
- Relier les câbles Ethernet de tous les participants au profilé chapeau pour dévier le blindage des câbles à la terre.
- $\rightarrow$  Brancher la tension d'alimentation.

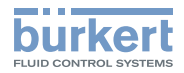

## 7.4.2 Variante PROFIBUS

#### Affectation connecteur D-Sub, 9 pôles

| D-Sı       | ıb, 9 pôles | Broche | Signal      | Fonction                                                | Raccordement |
|------------|-------------|--------|-------------|---------------------------------------------------------|--------------|
|            |             | 1      | non affecté |                                                         |              |
|            |             | 2      | non affecté |                                                         |              |
|            |             | 3      | RxD/TxD-P   | Données circuit Moins (conducteur A)                    | Obligatoire  |
| 6-         |             | 4      | CNTR-P      | Contrôle de direction repeater                          | En option    |
| 7-         |             | 5      | DGND        | Masse pour signaux de données et VP                     | Obligatoire  |
| 8 —<br>9 — |             | 6      | VP          | Alimentation +5 V pour résistance ter-<br>minale du bus | En option    |
|            |             | 7      | non affecté |                                                         |              |
|            |             | 8      | RxD/TxD-N   | Données circuit Plus (conducteur B)                     | Obligatoire  |
|            |             | 9      | non affecté |                                                         |              |

Figure 4 : PROFIBUS, Affectation connecteur D-Sub 9 pôles

### 7.4.3 Variante CC-Link

#### Affectation connecteur D-Sub, 9 pôles

| D-Sı | ub, 9 pôles | Broche | Signal      | Fonction                             | Raccordement |
|------|-------------|--------|-------------|--------------------------------------|--------------|
| 1    |             | 1      | non affecté |                                      |              |
|      |             | 2      | non affecté |                                      |              |
|      | (FD)        | 1 3    | DA          | Données circuit Moins (conducteur A) | Obligatoire  |
| 6 –  |             | 2 4    | DG          | Données de la masse                  | Obligatoire  |
| 8    |             | 3 5    | non affecté |                                      |              |
| 9 —  |             | 5 6    | non affecté |                                      |              |
|      |             | 7      | non affecté |                                      |              |
|      |             | 8      | DB          | Données circuit Plus (conducteur B)  | Obligatoire  |
| ļ    |             | 9      | non affecté |                                      |              |

Figure 5 : CC-Link, Affectation connecteur D-Sub 9 pôles

**Type ME43** Mise en service

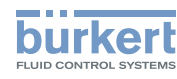

# 8 MISE EN SERVICE

## 8.1 Consignes de sécurité

#### AVERTISSEMENT !

Risque de blessures en cas d'utilisation non conforme.

- Il convient de s'assurer avant la mise en service que le personnel de service connaisse les contenus du manuel d'utilisation et les comprenne dans leur intégralité.
- ▶ Respecter les consignes de sécurité et l'utilisation conforme.
- ► Seul du personnel formé a le droit de mettre l'appareil ou l'installation en service.

## 8.2 Réglages de base

Les réglages de base suivants peuvent être entrepris sur l'écran de l'appareil :

- · Réglage de l'adresse IP
- Sur variantes bus de terrain : réglage de l'adresse PROFIBUS ou l'adresse CC-Link
- · Sélection du protocole (pas sur la variante PROFIBUS et variante CC-Link :)

Pour configurer la passerelle de bus de terrain, le logiciel de PC « Bürkert Communicator » est nécessaire, tout comme la clé büS disponible comme accessoire, voir au chapitre <u>« 14 Accessoires »</u>.

Le logiciel « Bürkert Communicator » et une description générale du logiciel se trouvent sur le site Internet de Bürkert.

### 8.2.1 Configuration et paramétrage du type ME43

La configuration et le paramétrage sont décrits au chapitre « 10 Régler le réseau büS ».

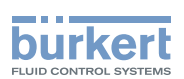

## 8.3 Serveur web

La configuration requise du participant Ethernet pour la liaison au réseau peut être exécutée par un serveur web.

#### 8.3.1 Établissement de la connexion au serveur web

 $\rightarrow$  Régler l'adresse IP dans la carte réseau de l'ordinateur.

#### Adresse IP : 192.168.0.xxx

Pour xxx, veuillez saisir la valeur numérique de votre choix, à l'exception de100 (la valeur 100 étant attribuée à l'adresse IP du participant Ethernet à l'état de livraison).

 $\rightarrow$  Relier le participant Ethernet à l'ordinateur par un câble réseau.

#### 8.3.2 Accès au serveur web

# **Menu**

#### Bürkert ME43 Gateway

# **Industrial Communication**

| Protocol                | PROFINET                            |
|-------------------------|-------------------------------------|
| Communication status    | Wait for establishing communication |
| DNS compatible name     |                                     |
| MAC address             | DC:B0:58:99:00:99                   |
| Static IP address       | 192.168.0.100                       |
| Network mask            | 255.255.255.0                       |
| Default gateway         | 192.168.0.1                         |
| Temporary IP<br>address | 192.168.0.100                       |
| IP settings             | None                                |

Figure 6 : Accès au serveur web via l'IP par défaut

S/N: 99

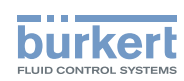

Pour EtherNet/IP, DHCP ou BOOTP peuvent aussi être configurés (PAS standard). L'adresse IP est alors fournie par un serveur DHCP.

- $\rightarrow$  Ouvrir un navigateur Internet.
- → Saisir I'IP par défaut 192.168.0.100.

(pour les appareils Ethernet/IP, l'adresse IP est délivrée via un serveur DHCP. Si aucune attribution n'est exécutée dans un délai d'une minute via DHCP, l'appareil utilise l'IP par défaut 192.168.0.100.)

Le logiciel pour la configuration du participant Ethernet est désormais disponible sur l'ordinateur.

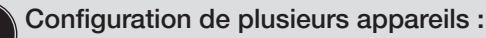

A l'état de livraison, tous les appareils présentent la même adresse IP (192.168.0.100). Afin que l'appareil puisse être identifié pour la configuration, il est essentiel qu'un seul et unique appareil non configuré soit présent sur le réseau.

▶ Relier et configurer les appareils (participants Ethernet) les uns après les autres.

## 8.3.3 Configurer les participants Ethernet

Inscription dans le système :

 $\rightarrow$  Entrer le nom d'utilisateur et le mot de passe.

Nom d'utilisateur : admin Mot de passe : admin

| ■Menu             |       | burkert |
|-------------------|-------|---------|
| Bürkert ME43 Gate | way   | S/N: 99 |
| User logi         | n     |         |
| User name         | admin |         |
| User password     | admin | x       |
| Login             |       |         |

Figure 7 : Inscription dans le système

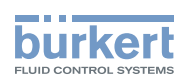

#### Configuration :

- → Saisir le nom de l'appareil et l'adresse IP pour le participant Ethernet. Le nom de l'appareil (Device Name) (DNS Compatible Name) sera utilisé ultérieurement lors de la projection (par ex. sous STEP 7).
- $\rightarrow$  Confirmer avec Commit changes.

Pour appliquer les paramètres PROFINET modifiés, il faut réinitialiser la tension du participant Ethernet.

→ Redémarrer l'appareil avec Restart device.

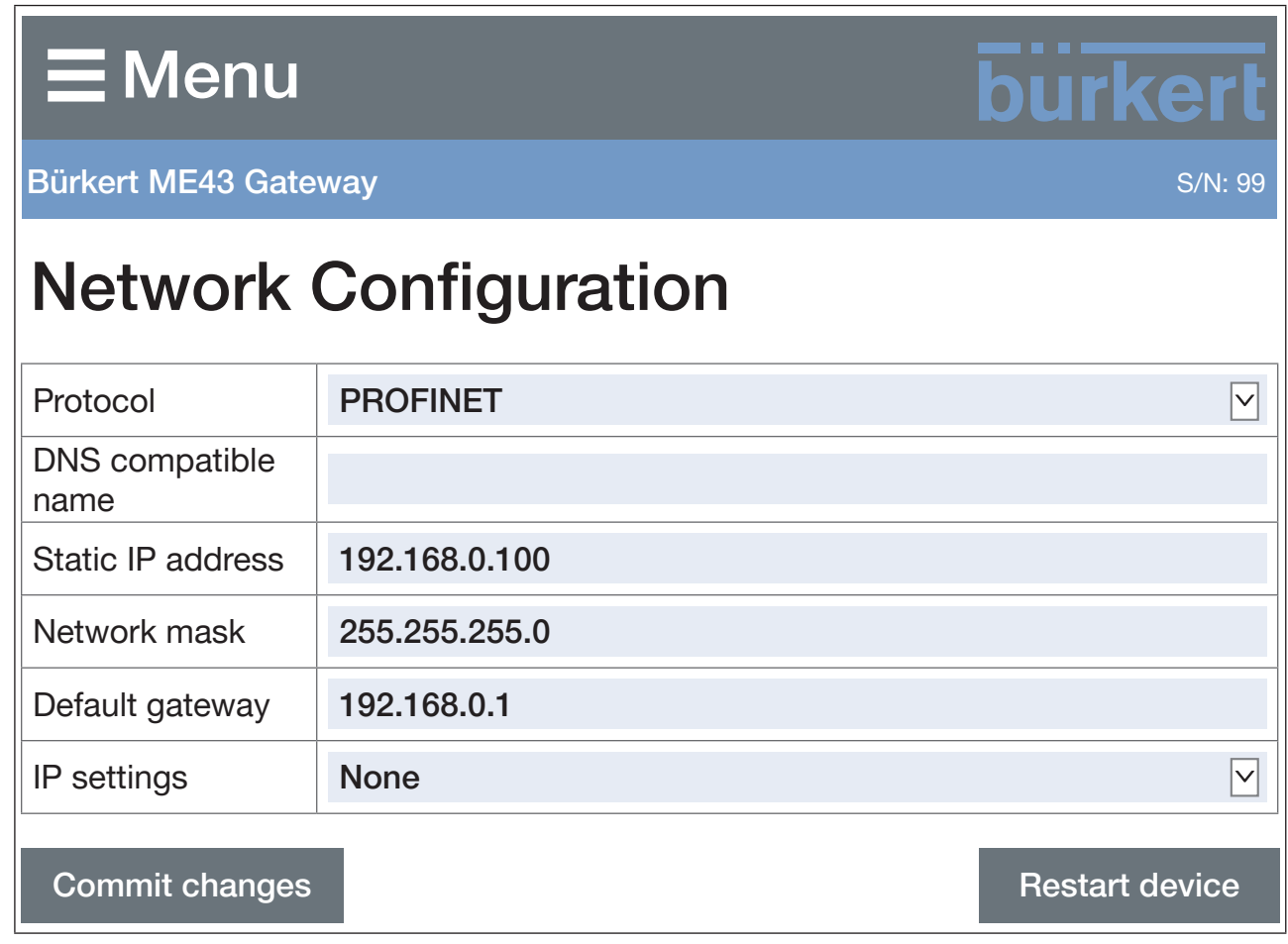

Figure 8 : Configurer les participants Ethernet

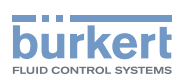

# 8.4 Réglage de l'adresse PROFIBUS

L'adresse PROFIBUS pré-configuré en usine : 126

Le réglage de l'adresse PROFIBUS peut être entreprise sur l'écran de l'appareil ou avec le logiciel Bürkert Communicator sur le PC.

Pour régler l'adresse PROFIBUS, vous devez passer à la vue détaillée des paramètres.

Pour passer de la fenêtre 1 à la vue détaillée :

En cas de réglage à l'aide du logiciel Bürkert Communicator, sélectionner dans la zone de navigation Communication industrielle.

En cas de réglage sur l'écran, appuyer 2 fois sur la touche de menu .

Vous êtes actuellement dans la vue détaillée des paramètres.

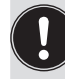

Le réglage de l'adresse PROFIBUS n'est possible que si PROFIBUS DPV1 est sélectionné dans le protocole. Le protocole est pré-configuré en usine sur les appareils avec interface PROFIBUS. Le protocole est configuré dans la vue détaillée des paramètres : Protocole → Sélectionner protocole... → PROFIBUS DPV1

Réglage de l'adresse PROFIBUS :

- → Sélectionner Adresse PROFIBUS.
- → Entrer l'adresse. Adresses valides : 0...126. Si une adresse hors de la plage d'adresses valides a été configurée, l'appareil émet un message d'erreur.
- C'adresse PROFIBUS est maintenant configurée.

## 8.5 Réglage de l'adresse CC-Link

L'adresse CC-Link pré-configuré en usine : 64

Le réglage de l'adresse CC-Link peut être entreprise sur l'écran de l'appareil ou avec le logiciel Bürkert Communicator sur le PC.

Pour régler l'adresse CC-Link, vous devez passer à la vue détaillée des paramètres.

Pour passer de la fenêtre 1 à la vue détaillée :

En cas de réglage à l'aide du logiciel Bürkert Communicator, sélectionner dans la zone de navigation Communication industrielle.

En cas de réglage sur l'écran, appuyer 2 fois sur la touche de menu .

Vous êtes actuellement dans la vue détaillée des paramètres.

Le réglage de l'adresse CC-Link n'est possible que si CC-Link est sélectionné dans le protocole. Le protocole est pré-configuré en usine sur les appareils avec interface CC-Link. Le protocole est configuré dans la vue détaillée des paramètres : Protocole → Sélectionner protocole... → CC-Link

Réglage de l'adresse CC-Link :

- → Sélectionner Adresse CC-Link.
- → Entrer l'adresse. Adresses valides : 0...64. Si une adresse hors de la plage d'adresses valides a été configurée, l'appareil émet un message d'erreur.
- Vadresse CC-Link est maintenant configurée.

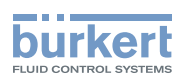

# 9 COMMANDE

## 9.1 Consignes de sécurité pour la commande

#### AVERTISSEMENT !

Danger dû à une utilisation non conforme.

- ► Les opérateurs doivent connaître le contenu du manuel d'utilisation et l'avoir compris.
- ▶ Respecter les consignes de sécurité et l'utilisation conforme.
- ▶ Seul du personnel suffisamment formé a le droit de commander l'appareil ou l'installation.

# 9.2 Éléments de commande du type ME43

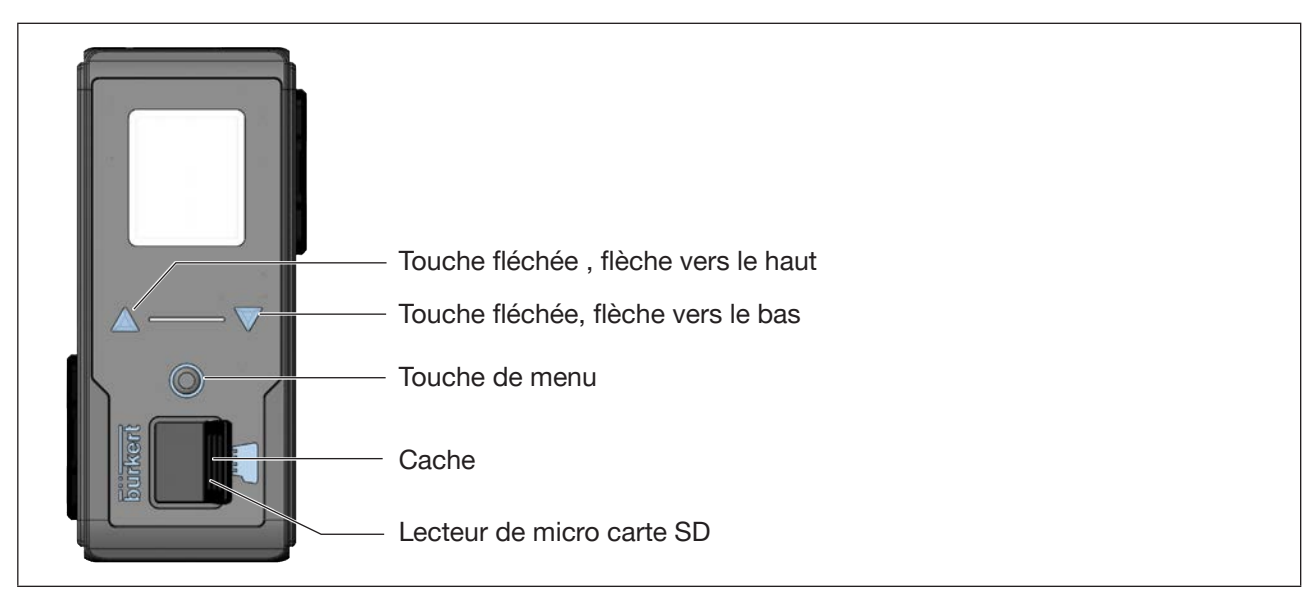

Figure 9 : Vue d'ensemble des éléments de commande

# 9.3 Commande du type ME 43 avec l'écran

La commande de l'écran s'effectue à l'aide de 2 touches fléchées et de la touche de menu ronde.

#### Ouverture du menu principal :

 $\rightarrow$  Appuyer 2 fois sur la touche de menu  $\bigcirc$ .

L'écran de démarrage apparaît d'abord puis les menus principaux avec les vues détaillées Parameter, Diagnostics et Maintenance.

#### Retour à un menu :

→ Avec les touches fléchées AV, sélectionner Exit ou Abort ou Save puis confirmer avec la touche de menu O.

Effet de la sélection :

Exit Retour au menu suivant de niveau supérieur.

- Abort Rejet des réglages non enregistrés et retour au menu suivant de niveau supérieur.
- Save Enregistrement des réglages modifiés et retour au menu suivant, de niveau supérieur.

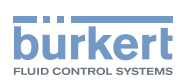

# 9.3.1 Description des touches

| Élément                                                         | Description                                                                                              |
|-----------------------------------------------------------------|----------------------------------------------------------------------------------------------------|
| Touche fléchée                                                  | Feuilleter le menu vers le bas                                                                           |
| vers le bas 🗸                                                   | Diminution des valeurs numériques. Pour accélérer le mouvement, maintenir la touche fléchée appuyée.     |
| Touche fléchée                                                  | Feuilleter le menu vers le haut                                                                          |
| vers le haut Agrandissement des valeurs touche fléchée appuyée. | Agrandissement des valeurs numériques. Pour accélérer le mouvement, maintenir la touche fléchée appuyée. |
| Touche de menu                                                  | Ouvrir le menu principal                                                                                 |
|                                                                 | Confirmer la sélection                                                                                   |
|                                                                 | Confirmer l'entrée                                                                                       |

Tableau 3 : Description des touches

Type ME43 Commande

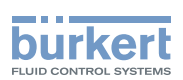

## 9.4 Commande du type ME 43 avec le logiciel Bürkert Communicator

Le logiciel Bürkert Communicator permet de configurer l'appareil sur le PC.

Le logiciel de PC Bürkert Communicator peut être téléchargé gratuitement sur le site de Bürkert. Outre le logiciel, le kit d'interfaces USB-büS disponible comme accessoire est également nécessaire.

Ce chapitre décrit uniquement la manipulation de base à l'aide du Bürkert Communicator. La description détaillée pour la commande et la configuration du logiciel de PC Bürkert Communicator se trouvent sur le site web www.buerkert.fr  $\rightarrow$  Type 8920.

#### 9.4.1 Interface utilisateur du Bürkert Communicator

| Zone de navigation                                                                                       |
|----------------------------------------------------------------------------------------------------|
| Barre de menu — Ajouter interface (connexion — avec clé USB)                                             |
|                                                                                                    |
| Fichier Appareil Modifier Vue Options Outils Aide 🗁 🗄 🗄 🖅 $\leftarrow$ > C                               |
| □□□ Bureau     Réglages généraux       M Graphique     Réglages généraux                                 |
| Paramètres Diagnostic Maintenance                                                                        |
| büS >                                                                                                    |
| Limites alarme >                                                                                         |
|                                                                                                    |
| Configuration PDO                                                                                        |
|                                                                                                    |
| Zones de configuration<br>de l'appareil<br>Appareil<br>Vues détaillées Paramètres Diagnostic Maintenance |

Figure 10 : Interface utilisateur du Bürkert Communicator

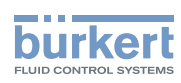

### 9.4.2 Établir la connexion entre l'appareil et le Bürkert Communicator

- $\rightarrow$  Installer le logiciel Bürkert-Communicator sur le PC.
- $\rightarrow$  Établir la connexion entre l'appareil et le PC à l'aide de la clé USB.
- $\rightarrow$  Ouvrir Bürkert Communicator.
- $\rightarrow$  Dans la barre de menu, cliquer sur le symbole  $\pm$  pour Ajouter interface.
- $\rightarrow$  Sélectionner Clé büS ou büS par réseau.
- Vous avez maintenant établi la connexion entre l'appareil ou le réseau et le Bürkert Communicator. L'appareil ou les appareils dans le réseau sont indiqués dans la zone de navigation.

# 9.5 Appliquer et enregistrer des données avec la micro carte SD.

La micro carte SD permet d'enregistrer des réglages spécifiques à l'appareil et à l'utilisateur et de les transférer sur un autre appareil.

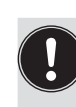

La micro carte SD n'est pas appropriée pour les sauvegardes. Lorsque la micro carte SD de l'appareil sera une nouvelle fois connectée à un moment ultérieur, les dernières données enregistrées ne pourront plus être rétablies. La fonction de la micro carte SD se limite à l'échange de données.

Les données disponibles sur une micro carte SD nouvellement intégrée sont contrôlées par l'appareil. En fonction du résultat de cette opération, ces données sont soit reprises soit écrasées :

- La micro carte SD ne contient pas de données.
   Les valeurs spécifiques à l'appareil ainsi que les réglages d'utilisateurs disponibles sont enregistrés sur la micro carte SD.
- La micro carte SD contient des données compatibles avec l'appareil.
   Les données de la micro carte SD sont reprises par l'appareil. Les valeurs spécifiques à l'appareil ainsi que les réglages d'utilisateurs disponibles sont écrasés.
- La micro carte SD contient des données non compatibles avec l'appareil.
   L'appareil écrase les données de la micro carte SD avec les valeurs spécifiques à l'appareil et les réglages d'utilisateurs personnels.

#### REMARQUE !

Ne pas utiliser de micro carte SD conventionnelle pour l'appareil.

La micro carte SD utilisée est une carte présentant une version industrielle spéciale particulièrement résistante aux températures et durable.

Veuillez exclusivement vous procurer la micro carte SD pour la passerelle de bus de terrain ME43 auprès de votre distributeur Bürkert.

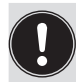

La micro carte SD est disponible comme accessoire, voir « 14 Accessoires ».

Commande

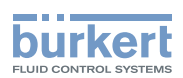

#### Changement de la micro carte SD

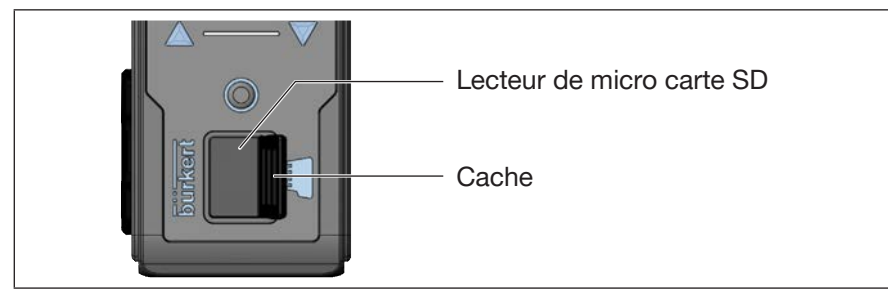

Figure 11 : Changer la micro carte SD ; passerelle de bus de terrain ME43

Retirer la micro carte SD :

- $\rightarrow$  1. Extraire avec précaution le couvercle de la cavité.
- $\rightarrow$  2. Faire basculer le couvercle en haut vers la gauche.
- ightarrow 3. Appuyer sur le bord de la micro carte SD qui est insérée.
- $\rightarrow$  4. Retirer la micro carte SD.

Insérer la micro carte SD dans l'appareil de rechange :  $\triangle$  Veiller à respecter le sens d'introduction.

- → Pousser la micro carte SD dans le lecteur de carte. Veiller à ce que la micro carte SD s'encrante correctement.
- $\rightarrow$  Refermer le couvercle du lecteur de carte.

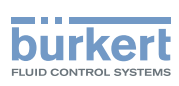

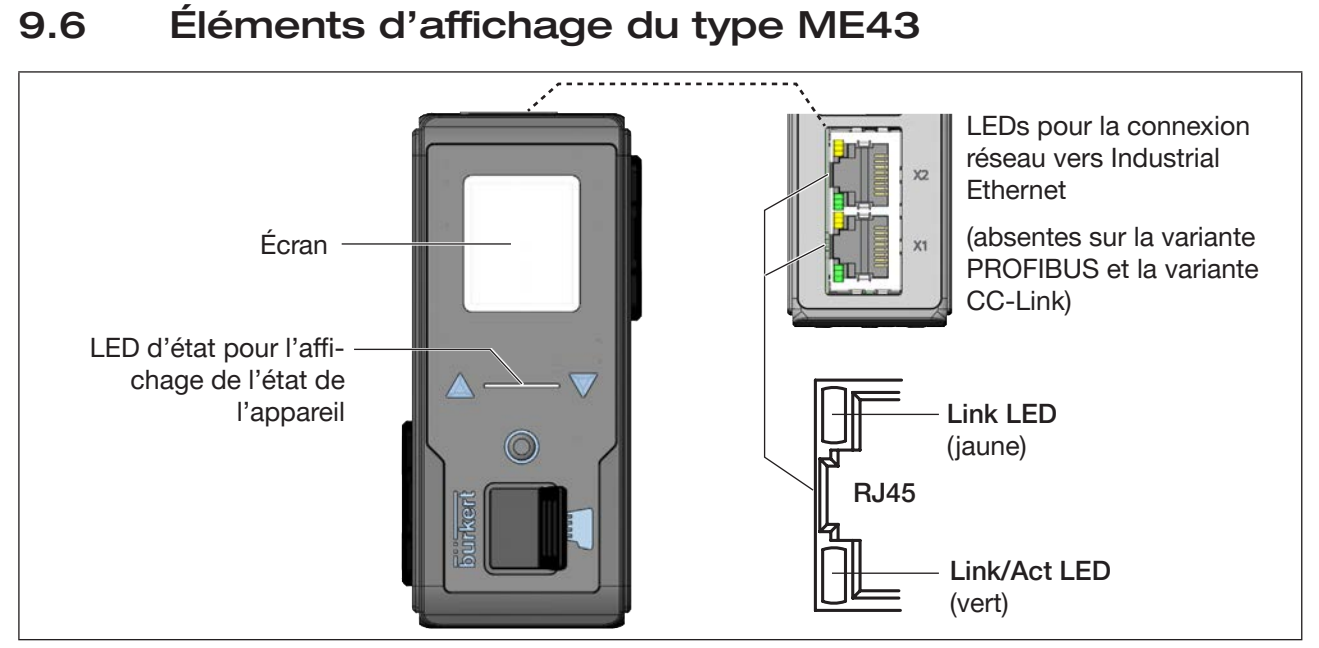

Figure 12 : Vue d'ensemble des éléments d'affichage

# 9.7 LEDs d'affichage de la connexion réseau vers Industrial Ethernet

La variante PROFIBUS et la variante CC-Link dispose d'un affichage d'état pour la connexion au réseau. La connexion au réseau s'effectue via un connecteur D-Sub 9 pôles.

| État des LE               | D             | Description et cause du défaut                                                                                                    | Mesure                  |
|---------------------------|---------------|----------------------------------------------------------------------------------------------------|-------------------------|
| Link LED                  | Active        | Connexion au réseau disponible.                                                                                                    | -                       |
| (jaune)                   | Non<br>active | Aucune connexion au réseau disponible.                                                                                                    | Vérifier les<br>câbles. |
| Link/Act<br>LED<br>(vert) | Active        | Clignotant rapide : la liaison au layer supérieur de protocole<br>(PROFINET, EtherNet/IP ou Modbus-TCP) est créée. Trans-<br>mission de données. |                         |
|                           |               | Clignotant lent, env. 20 sec. après le redémarrage.<br>Aucune connexion au layer de protocole.                                                   |                         |
|                           | Non<br>active | Aucune connexion au réseau disponible.                                                                                                    | Vérifier les<br>câbles. |

| <b>–</b> • • • |  |
|----------------|--|
| Description    |  |
| Description    |  |

Tableau 4 : Description : LEDs de connexion réseau

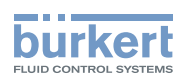

# 9.8 LED d'affichage d'état de l'appareil

La LED d'affichage sur l'état de l'appareil, change de couleur et de statut suivant les recommandations de l'association NAMUR NE 107.

En présence de plusieurs états simultanés, l'état présentant le plus haut degré de priorité s'affiche. La priorité s'oriente sur la sévérité de l'écart par rapport au service standard (rouge = défaillance = plus haute priorité).

Affichages en mode NAMUR :

| Affichage<br>107 | suivant NE | Description                                         | Signification                                                                                                    |
|------------------|------------|-----------------------------------------------------|----------------------------------------------------------------------------------------------------|
| Code<br>couleur  | Couleur    |                                                     |                                                                                                    |
| 5                | rouge      | Défaillance,<br>erreur ou<br>dysfonction-<br>nement | Panne de fonctionnement. Le fonctionnement de l'appareil n'est pas garanti.                                                                                                    |
| 4                | orange     | Vérification du<br>fonctionnement                   | L'appareil cherche un participant büS, cet état est quitté après quelques secondes.                                                                                                    |
| 3                | jaune      | Hors<br>spécification                               | Les conditions environnementales ou les conditions de process de l'appareil se situent en dehors de la plage spécifiée.                                                                  |
|                  |            |                                                     | Des diagnostics internes à l'appareil renvoient à des problèmes dans l'appareil ou relatifs aux propriétés du process.                                                                   |
|                  |            |                                                     | Les valeurs de la fiche technique ne peuvent pas être respectées.                                                                                                    |
| 2                | bleu       | Maintenance<br>requise                              | L'appareil a détecté un écart pendant un diagnostic en cours et<br>a entrepris une correction. Fonctionnalité de l'appareil limitée.                                                     |
|                  |            |                                                     | L'appareil est en fonctionnement de régulation, cependant une fonction sera limitée sous peu.                                                                                            |
|                  |            |                                                     | $\rightarrow$ Effectuer la maintenance de l'appareil.                                                                                                    |
| 1                | vert       | Diagnostic actif                                    | Appareil en mode de fonctionnement sans erreur. Les change-<br>ments de statut sont indiqués par des couleurs.<br>Les messages sont transmis via un éventuel bus de terrain<br>connecté. |
| 0                | blanc      | Diagnostic<br>inactif                               | Appareil en marche. Les états ne sont pas indiqués. Les mes-<br>sages ne figurent pas dans une liste de messages ou ne sont<br>pas transmis via un éventuel bus de terrain connecté.     |
|                  |            |                                                     | L'appareil fonctionne dans le cadre de ses spécifications.                                                                                                    |

Tableau 5 : Affichage de l'état de l'appareil en mode NAMUR

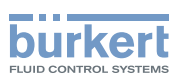

# 10 RÉGLER LE RÉSEAU büS

## 10.1 Conversion Industrial Ethernet en büS

La tâche de la passerelle de bus de terrain consiste à convertir des valeurs de process entre une API Industrial Ethernet et des participants büS. Pour cela, la passerelle de bus de terrain ME43 doit être configurée et paramétrée.

## 10.2 Principes théoriques pour la sélection des participant büS et des valeurs de process

Sélection des participants büS devant communiquer avec l'API par la passerelle de bus de terrain ME43.

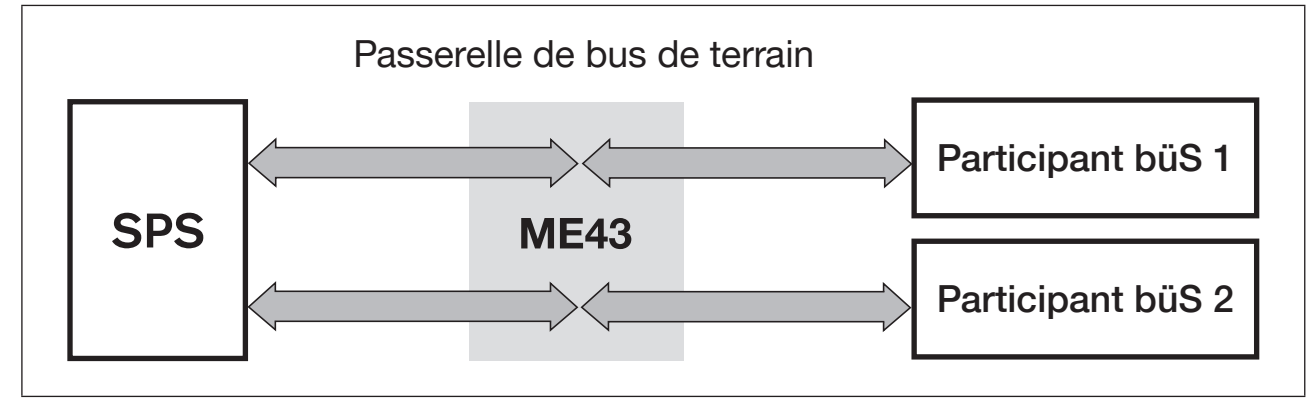

Figure 13 : Configuration ; sélection des participants büS devant communiquer avec l'API

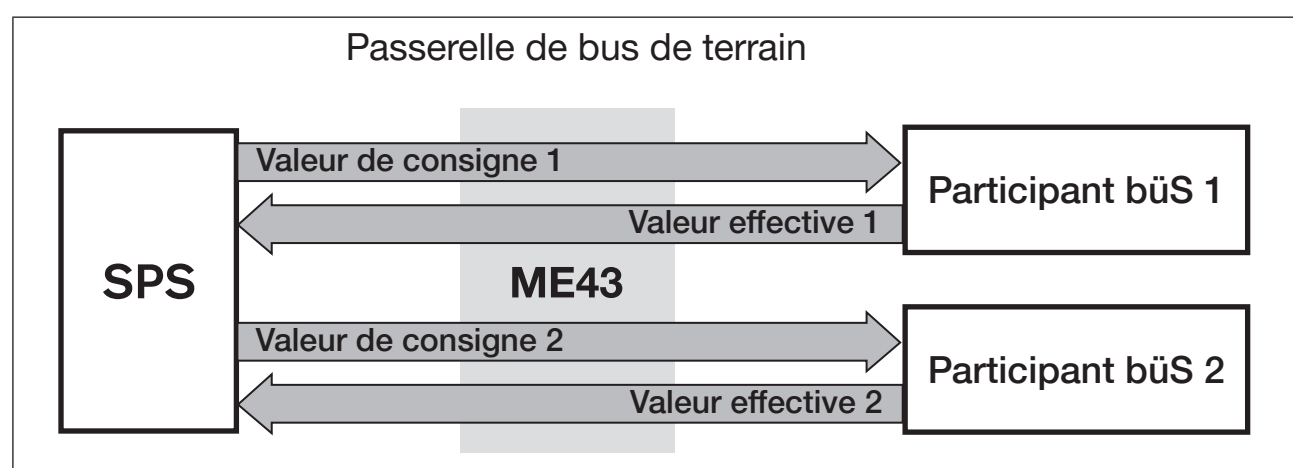

Sélection des valeurs de process devant être converties de « Industrial Ethernet » en « büS » :

Figure 14 : Configuration ; sélection des valeurs de process devant être converties de « Industrial Ethernet » en « büS »

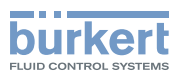

Définition du sens de transfert des valeurs de process (de/vers API, de/vers participant büS) :

Le sens est affecté du point de vue de la passerelle de bus de terrain ME43 dans le bus de terrain büS.

Exemple :

- Des valeurs de consigne d'un participant büS sont des valeurs de sortie de la passerelle de bus de terrain ME43.

- Des valeurs effectives d'un participant büS sont des valeurs d'entrée de la passerelle de bus de terrain ME43.

Les valeurs de sortie de process de l'API sont reprises dans la passerelle de bus de terrain ME43 en tant que valeurs d'entrée de process au moyen de Industrial Ethernet. Ces valeurs d'entrée de process sont converties puis éditées en tant que valeurs de sortie de process par le büS.

Inversement, des valeurs de sortie de process du participant büS sont reprises en tant que valeurs d'entrée büS. Ces valeurs d'entrée de process sont converties puis éditées en tant que valeurs de sortie de process par Industrial Ethernet.

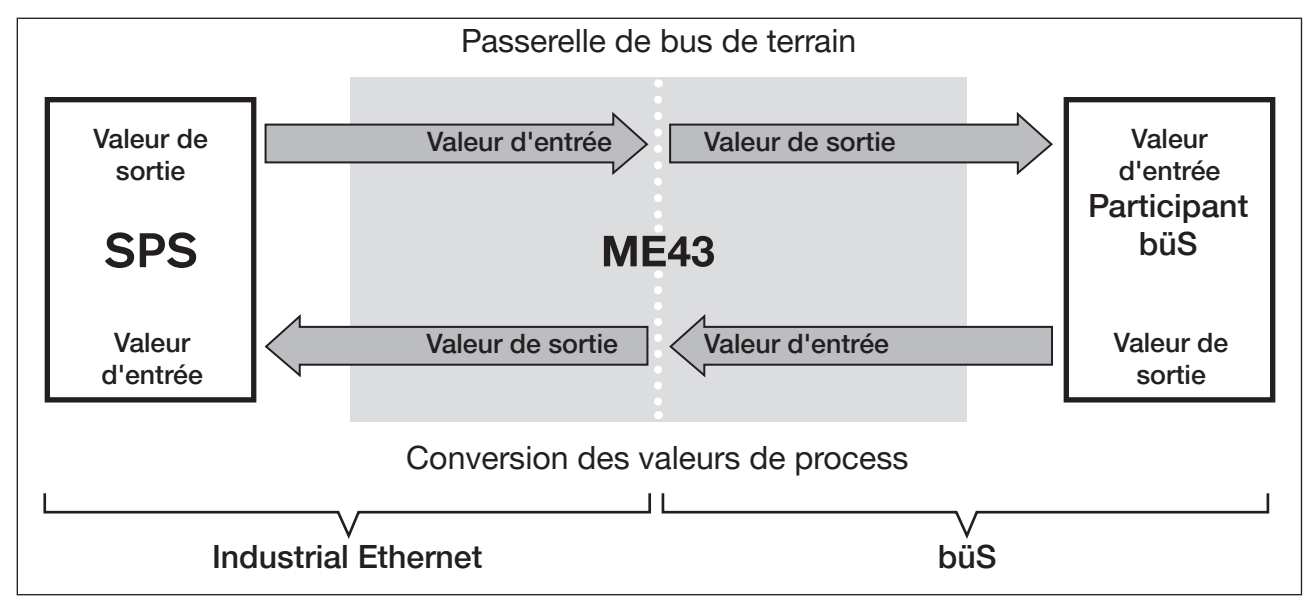

Figure 15 : Configuration ; principe de l'affectation du sens pour des valeurs de process

Grâce au type de conversion, des participants büS peuvent être adressés directement avec leurs valeurs de process et le sens de transfert.

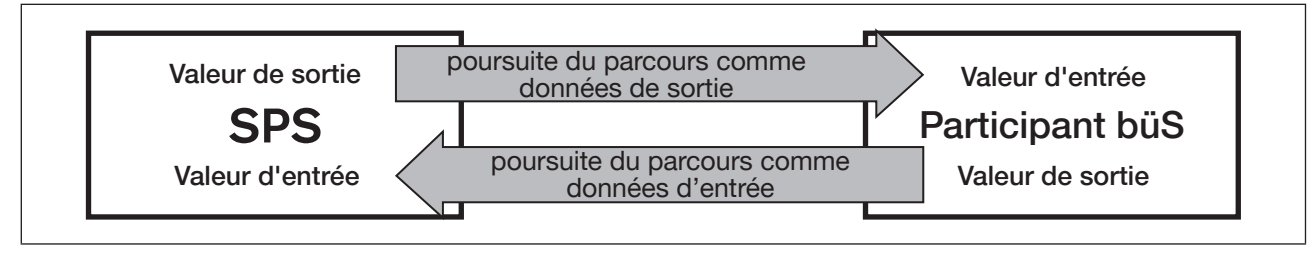

Figure 16 : Configuration ; type de conversion pour des valeurs de process de l'API vers le participant büS

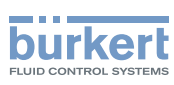

# 10.3 Configuration de la passerelle de bus de terrain ME43

Pour configurer la passerelle de bus de terrain, le logiciel de PC « Bürkert Communicator » est nécessaire, tout comme la clé büS disponible comme accessoire, voir au chapitre <u>« 14</u> <u>Accessoires »</u>.

Le logiciel « Bürkert Communicator » et une description générale du logiciel se trouvent sur le site Internet de Bürkert.

Les étapes suivantes sont requises pour configurer la passerelle de bus de terrain ME43 :

- 1. Préparer la configuration.
- Configuration de la passerelle de bus de terrain ME43. Sélection des participants au büS et des valeurs de process devant communiquer avec l'API par la passerelle de bus de terrain ME43 via « Industrial Ethernet ». Adress-Mapping des objets spécifiques au bus de terrain.
- 3. Configuration du réseau büS.

#### 10.3.1 Préparer la configuration

→ Établir la connexion vers le logiciel de PC Bürkert Communicator. Voir chapitre <u>« 9.4.2 Établir la connexion entre l'appareil et le Bürkert Communicator »</u>

Procédure à suivre dans le Bürkert Communicator :

- $\rightarrow$  Sélectionner  $\square$  Gateway ME43 dans la zone de navigation. Pour ouvrir les zones de configuration, cliquer sur +.
- → Sélectionner Communication industrielle
- → Sélectionner Protocole
- → Sélectionner Sélectionner protocole.
- $\rightarrow$  Sélectionner le protocole de bus de terrain.

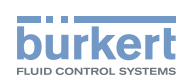

### 10.3.2 Configurer la passerelle de bus de terrain ME43

→ Sélectionner Création d'une configuration passerelle.

| Fichier Communication Modifier Vue | Options Outils Aide 🗁 🖓 🗄                       | $\mathbb{E}$ $\in$ $ ightarrow$ $C$ |
|------------------------------------|-------------------------------------------------|-------------------------------------|
| ☐₽ Bureau                          | Communication indus                             | strielle                            |
| - 🕞 büS                            | Paramètre Diagnostic Maintenanc                 | e                                   |
| Communication industrielle         | Paramètre Création d'une con Protocol Selection | figuration de passerelle            |
| + PMFC_01                          | PROFINET     EtherNet/IP                        | ) CANopen                           |
| + _F MFC_02<br>+ _F MFC_03         | ModbusTCP     PROFIBUS                          | ) DeviceNet                         |
| + ProcessValve_01                  | Modifier la configuration existante             | émarrer la nouvelle<br>onfiguration |
| . 100%                             |                                                 |                                     |

Figure 17 : Configuration, sélectionner protocole

→ Dans la fenêtre Protocol Protocol Selection, sélectionner Protocole cible. Une sélection multiple est possible.

En cas de sélection multiple, les fichiers de configuration pour les protocoles sélectionnés seront créés sur la base de la configuration de valeurs IO suivantes.

#### $\rightarrow$ Sélectionner Modifier la configuration existante ou Démarrer la nouvelle configuration .

| Paramètres généraux               |                   |  |
|-----------------------------------|-------------------|--|
| Paramètres généraux de l'appareil |                   |  |
| Code produit                      | 1296380467        |  |
| Famille de produits               | Gateway           |  |
| Nom de produit                    | ME43              |  |
| Description                       | Gateway_ME43_bueS |  |
| Pré-réglages réseau               |                   |  |
| Adresse IP de la passerelle       | 192.168.0.100     |  |
| Masque de réseau                  | 255.255.255.0     |  |
| Passerelle standard               | 192.168.0.1       |  |
| ⊗ Avancé                          |                   |  |

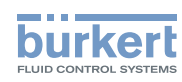

- Figure 18 : Configuration, réglages généraux
- → Adapter (si nécessaire) les réglages généraux pour le fichier de description de l'appareil du système cible (API).
- → Sélectionner Suivant.
- → Pour afficher les valeurs de process, cliquer sur le + devant Valeurs d'entrée et Valeurs de sortie.

| Création d'une con<br>Déclarer entrées<br>+ Valeurs d'entrée                                                                                                    | figuration de passerelle           |  |
|----------------------------------------------------------------------------------------------------|------------------------------------|--|
| Nombre général %<br>Valeur binaire<br>Densité<br>Débit<br>Nombre à virgule flottante<br>Vitesse<br>Débit massique<br>Volume massique<br>État d'appareil Namur<br>Température<br> | Gateway ME43<br>Inputs and Outputs |  |
| + Valeurs de sortie                                                                                                    | →i Nom Input_1                     |  |
| * Des entrées surlignées sont<br>présentes dans le réseau actuel                                                                                                    | Type de valeur Debit [l/min]       |  |
| Ketour KAnnu                                                                                                    | uler Suivant >                     |  |

Figure 19 : Déclarer entrées et sorties

Les valeurs de process présentes dans le réseau büS sont surlignées.

- → Ajouter des valeurs de process à la passerelle de bus de terrain par Drag-and-drop ou double clic. Ajouter simultanément plusieurs valeurs à la même unité :
  - $\rightarrow$  Cliquer avec le bouton droit de la souris sur l'unité puis sur la fenêtre Ajout multiple.
- → Adapter le nom. Ces noms apparaissent au-dessus du fichier de description de l'appareil dans la commande cible.
- $\rightarrow$  Ajouter toutes les valeurs nécessaires.
  - Définition des valeurs suivant le contexte

Valeurs d'entrée : valeurs provenant du participant büS et lues par l'API (participant büS  $\rightarrow$  passerelle de bus de terrain  $\rightarrow$  API)

Valeurs de sortie : valeurs écrites par l'API sur le participant büS/la passerelle de bus de terrain.

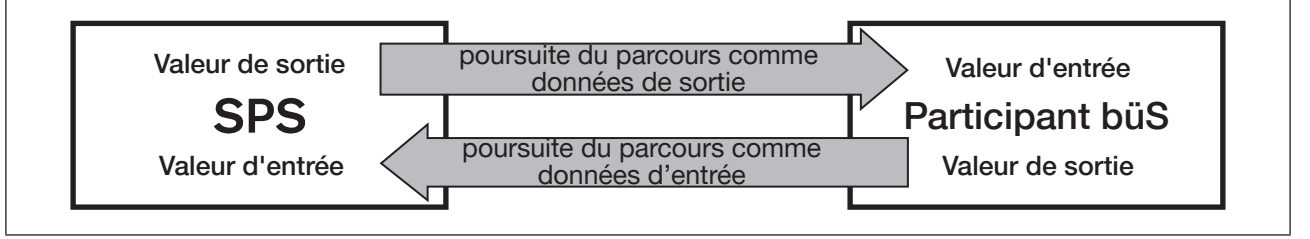

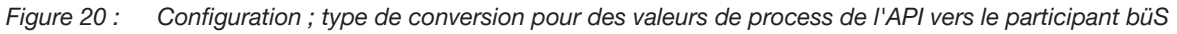

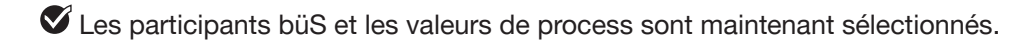

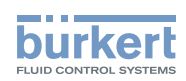

 $\rightarrow$  Appuyez sur Suivant pour ouvrir le menu pour l'Adress-Mapping spécifique au bus de terrain.

| Parametres EtherNet/IP                                                                |                                                                                                    |                           |                                               |                          |                    |             |
|---------------------------------------------------------------------------------------|----------------------------------------------------------------------------------------------------|---------------------------|-----------------------------------------------|--------------------------|--------------------|-------------|
| EthernetIP                                                                            | EthernetIP Data                                                                                                    |                           |                                               |                          |                    |             |
|                                                                                       | Major Revision 1                                                                                                    |                           | Mi                                            | nor Revision             | 7                  |             |
| Numé                                                                                  | éro de commande                                                                                                    |                           |                                               |                          |                    |             |
| Revision EDS EtherNet/IP 1.1 Type de produit EtherNet/IP Generic Device keyable (43)/ |                                                                                                    |                           |                                               |                          |                    |             |
| Revision<br>Adressage<br>Adressage                                                    | n EDS EtherNet/IP 1.1                                                                                                    |                           | Type de produit                               | EtherNet/IP              | Generic Device,ke  | eyable (43) |
| Revision<br>Adressage<br>Adressage<br>Démarra                                         | n EDS EtherNet/IP 1.1<br>Ethernet/IP automatique<br>age Réinitialiser les appareils                                               | Index                     | Type de produit                               | EtherNet/IP              | Generic Device, ke | eyable (43) |
| Revision<br>Adressage<br>Adressage<br>Démarra<br>Cyclique                             | n EDS EtherNet/IP 1.1<br>E Ethernet/IP automatique<br>age Réinitialiser les appareils<br>Nom<br>Input_1                           | Index<br>0x2540           | Type de produit<br>Sous-index<br>0x01         | Assembly<br>0x65         | Generic Device, ke | Cla         |
| Revision<br>Adressage<br>Démarra<br>Cyclique                                          | n EDS EtherNet/IP 1.1<br>Ethernet/IP automatique<br>age Réinitialiser les appareils<br>Nom<br>Input_1<br>Device Status NamurNe107 | Index<br>0x2540<br>0x2004 | Type de produit<br>Sous-index<br>0x01<br>0x01 | Assembly<br>0x65<br>0x66 | Generic Device, ke | Cla         |

Figure 21 : Configuration, Adress-Mapping spécifique au bus de terrain

 $\rightarrow$  Vérifier les champs éditables et les remplir si nécessaire.

 $\rightarrow$  La touche Démarrage permet l'adressage d'objet automatique, peut être adapté manuellement.

 $\rightarrow$  Sélectionner Suivant .

Si plusieurs protocoles ont été sélectionnés (voir <u>« Figure 17 : Configuration, sélectionner pro-</u> tocole <u>»</u>), les pages de réglages correspondantes spécifiques au protocole suivent.

| Paramètres finaux<br>Sélection du répertoire d'édition |                                       |            |
|--------------------------------------------------------|---------------------------------------|------------|
| Répertoire d'édition                                   | C:\User\Max.Mustermann\AppData\Comuni | Rechercher |
| Créer nouvelle version majeure                         | $\bigcirc$                            |            |
|                                                        |                                       |            |
|                                                        |                                       |            |
|                                                        |                                       |            |
|                                                        |                                       |            |
|                                                        |                                       |            |
|                                                        |                                       |            |
|                                                        |                                       |            |

Figure 22 : Sélection du répertoire d'édition

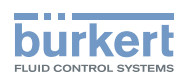

- → Enregistrement de configuration et chargement sur l'appareil.
   Ce chargement s'effectue en arrière-plan.
   Sous le chemin d'accès indiqué, le fichier de description de l'appareil se trouve dans le sous répertoire « PCL ».
- $\rightarrow$  Sélectionner Terminer.
- $\rightarrow$  Sélectionner OK, la fenêtre se ferme et un redémarrage automatique de l'appareil a lieu.
- La configuration de l'appareil est terminée. La connexion entre l'API et la passerelle de bus de terrain est établie.

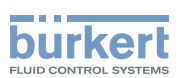

## 10.4 Configuration du réseau büS

→ Établir la connexion vers le logiciel de PC Bürkert Communicator. Voir chapitre <u>« 9.4.2 Établir la connexion entre l'appareil et le Bürkert Communicator »</u>

Procédure à suivre dans le Bürkert Communicator :

- $\rightarrow$  Sélectionner  $\square$  büS dans la zone de navigation.
- → Sélectionner vue détaillée büS-Map

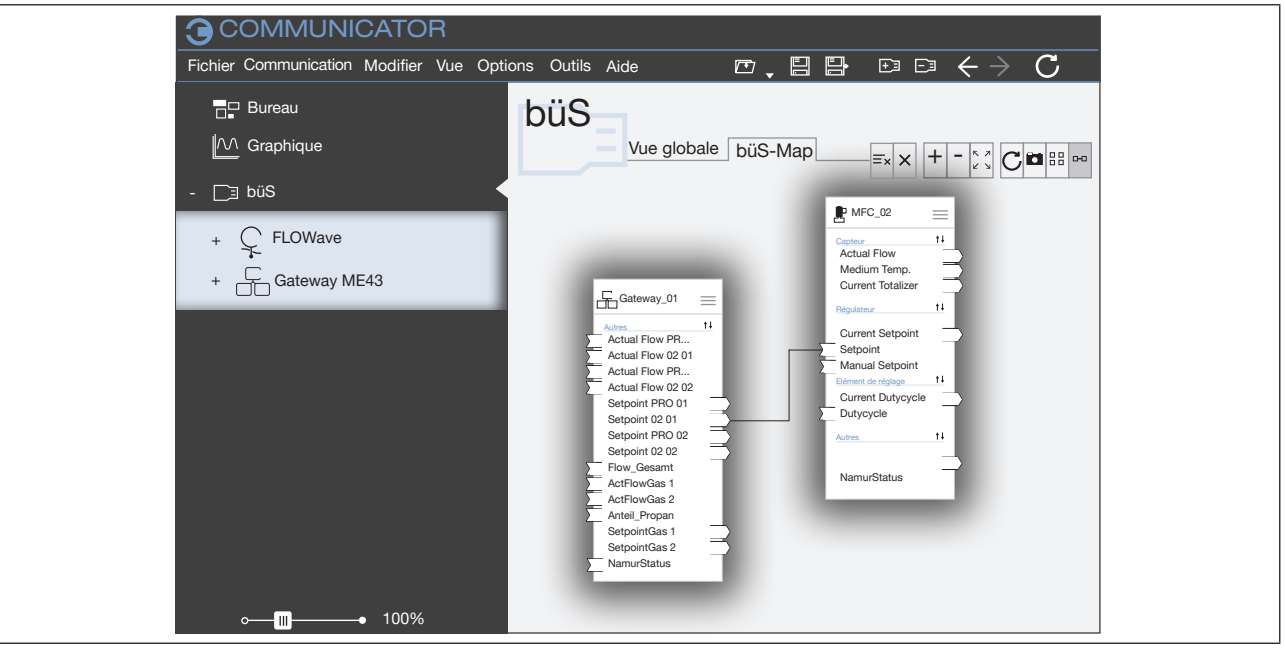

Figure 23 : büS-Map

- $\rightarrow$  Paramétrer les entrées et les sorties par Drag-and-drop.
  - (Les connexions en pointillés ne constituent pas encore de liaison active entre les appareils. Les points de liaison compatibles sont surlignés en bleu.)
- → Sélectionner Appliquer les modifications.

Un redémarrage de tous les appareils configurés s'opère.

Le réseau büS est maintenant configuré.

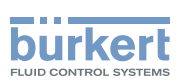

# 10.5 Télécharger le fichier de configuration de la passerelle pour la configuration de l'appareil.

Si un fichier de configuration existe suite p. ex. à un projet antérieur, l'appareil peut être configuré directement avec.

→ Établir la connexion vers le logiciel de PC Bürkert Communicator. Voir chapitre <u>« 9.4.2 Établir la connexion entre l'appareil et le Bürkert Communicator »</u>

Procédure à suivre dans le Bürkert Communicator :

- → Sélectionner 🗖 Gateway ME43 dans la zone de navigation. Pour ouvrir les zones de configuration, cliquer sur +.
- → Sélectionner Communication industrielle
- → Sélectionner Télécharger un fichier de configuration passerelle

| COMMUNICATOR<br>Fichier Appareil Modifier Vue Options                                                | Outils Aide 🖆 🗄 🗗 🖅 E i $\leftarrow$ $	o$ $\mathbf{C}$                                                                                                    |
|----------------------------------------------------------------------------------------------------|----------------------------------------------------------------------------------------------------|
| Bureau<br>IM Graph<br>- □∃ büS<br>+ ♀ FLOWave                                                        | Communication industrielle<br>Gateway_01<br>Paramètres Diagnostic Maintenance<br>Paramètres Télécharger un fichier de configuration passerelle                 |
| - Communication industrielle  C Réglages généraux  + P MFC_01  + MFC_02  + MFC_03  + ProcessValve_01 | Configuration de la passerelle<br>General gateway settings<br>Charger la configuration dans l'appareil<br>Load gateway configuration form device<br>Redémarrer |
| o <b>— Ⅲ</b> ———● 100%                                                                               | <ul> <li>Vue avancée</li> </ul>                                                                                                    |

Figure 24 : Télécharger un fichier de configuration passerelle

 $\rightarrow$  Sélectionner Charger la configuration dans l'appareil

 $\rightarrow$  Indiquer le nom et l'emplacement du fichier.

→ Exécuter un redémarrage de l'appareil avec Redémarrer.

Vous avez configuré l'appareil avec le fichier de configuration de la passerelle.

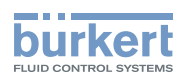

# 11 AUTRES RÉGLAGES POSSIBLES

# 11.1

Réglages sur l'écran de la passerelle de bus de terrain ME43

Les réglages sur l'écran peuvent aussi être entrepris à l'aide du logiciel de PC Bürkert Communicator.

Vue d'ensemble :

| Vue détaillée | Réglage                                                           |                                                                                      | Bürkert Commun                | icator                                       |
|---------------|-------------------------------------------------------------------|--------------------------------------------------------------------------------------|-------------------------------|----------------------------------------------|
| sur l'écran   |                                                                   |                                                                                      | Plage de                      | Vue détaillée $\rightarrow$                  |
|               |                                                                   |                                                                                      | configuration                 | Menu                                         |
| Parameter     | Réglage de l'ad<br>PROFIBUS.<br>Sur variantes bu<br>PROFIBUS ou l | resse IP ou de l'adresse<br>us de terrain : réglage de l'adresse<br>'adresse CC-Link | Communication<br>industrielle | Paramètre                                    |
|               | Description, voi                                                  | r chapitre Mise en service.                                                          |                               |                                              |
|               | Sélectionner le<br>Description voir                               | protocole.<br>chapitre Régler le réseau büS.                                         |                               |                                              |
| Parameter     | Réglages de                                                       | luminosité                                                                           | Réglages                      | Paramètre →                                  |
|               | l'écran                                                           | contraste                                                                            | généraux                      | Display                                      |
|               |                                                                   | position de montage                                                                  |                               |                                              |
| Maintenance   | Redémarrage de l'appareil                                         |                                                                                      | Réglages<br>généraux          | Maintenance →<br>Réinitialiser<br>I'appareil |
|               | Numéro d'ident                                                    |                                                                                      | Réglages                      | Maintenance $\rightarrow$                    |
|               | Numéro d'ident                                                    | . du logiciel                                                                        | généraux                      | Informations sur                             |
|               | Version logiciell                                                 | e                                                                                    |                               | l'appareil                                   |
|               | Version hardwa                                                    | re                                                                                   |                               |                                              |
|               | Version büS                                                       |                                                                                      |                               |                                              |
|               | Version ICom                                                      |                                                                                      | Communication<br>industrielle | Maintenance →<br>Numéros de<br>versions      |

Tableau 6 : Réglages possibles sur l'écran de la passerelle de bus de terrain ME43

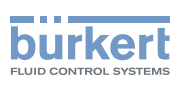

## 11.2 Réglages à l'aide du logiciel de PC Bürker Communicator

Le logiciel Bürkert Communicator permet de configurer l'appareil sur le PC.

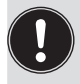

Le logiciel de PC Bürkert Communicator peut être téléchargé gratuitement sur le site de Bürkert. Outre le logiciel, le kit d'interfaces USB-büS disponible comme accessoire est également nécessaire.

# **11.2.1** Vue d'ensemble des réglages possibles spécifiques à l'appareil pouvant être entrepris à l'aide du Bürkert Communicator

La vue d'ensemble ci-dessous des réglages possibles présente uniquement les réglages spécifiques à l'appareil pour la passerelle de bus de terrain ME43 et non pas la description du logiciel de PC Bürkert Communicator.

La description détaillée pour la commande et la configuration du logiciel de PC Bürkert Communicator se trouvent sur le site web www.buerkert.fr  $\rightarrow$  Type 8920.

| Plage de configuration du<br>Bürkert Communicator | Vue détaillée | Réglage                |                                                                        |
|---------------------------------------------------|---------------|------------------------|------------------------------------------------------------------------|
| Communication<br>industrielle                     | Maintenance   | Numéros de<br>versions | Stack NameStack VersionStack BuildStack RevisionStack DateICom Version |

 Tableau 7 :
 Réglages possibles sur le Bürkert Communicator, zone de configuration de la communication industrielle - vue détaillée des maintenance

| Plage de configuration du<br>Bürkert Communicator | Vue détaillée | Réglage                        |                                     |
|---------------------------------------------------|---------------|--------------------------------|-------------------------------------|
| Communication<br>industrielle                     | Diagnostic    | Protocole                      | Affichage uniquement, aucun réglage |
|                                                   |               | Connexion établie à l'automate | Réglage de la connexion à<br>l'API  |
|                                                   |               | Ètat de la communication       | Affichage uniquement, aucun         |
|                                                   |               | Avancé                         | réglage                             |
|                                                   |               | Dernier code de statut         |                                     |

 Tableau 8 :
 Réglages possibles sur le Bürkert Communicator, zone de configuration de la communication industrielle - vue détaillée des diagnostics

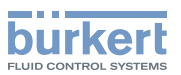

| Plage de configuration du<br>Bürkert Communicator | Vue détaillée | Réglage                              |                                                   |
|---------------------------------------------------|---------------|--------------------------------------|---------------------------------------------------|
| Communication<br>industrielle                     | Paramètre     | Sélectionner Protoc                  | ole<br>pitre Bégler le réseau büS                 |
|                                                   |               | Régler Adresse PR                    |                                                   |
|                                                   |               | Régler Adresse CC                    | -1 ink <sup>2)</sup>                              |
|                                                   |               | Régler nom compa                     | tible DNS <sup>3)</sup>                           |
|                                                   |               | Adresse MAC est indiqué <sup>4</sup> |                                                   |
|                                                   |               | Régler Adresse IP 1                  | iixe <sup>4)</sup>                                |
|                                                   |               | Description voir cha                 | pitre Mise en service.                            |
|                                                   |               | Régler Masque rés                    | eau <sup>4)</sup>                                 |
|                                                   |               | Régler Passerelle s                  | tandard <sup>4)</sup>                             |
|                                                   |               | Indiquer Adresse IF                  | P temporaire <sup>4)</sup>                        |
|                                                   |               | Télécharger un fich                  | nier de configuration passerelle                  |
|                                                   |               | Création d'une cor                   | plice Regier le reseau bus.                       |
|                                                   |               | Description voir cha                 | pitre Régler le réseau büS.                       |
|                                                   |               | Conversion d'unité                   |                                                   |
|                                                   |               | Paramètres                           | Vitesse de transmission configurée                |
|                                                   |               | avancés                              | Modifier la vitesse de transmission <sup>5)</sup> |
|                                                   |               |                                      | Paramètres IP pour EtherNet/IP <sup>6)</sup>      |
|                                                   |               |                                      | Régler Temps de cycle interne                     |
|                                                   |               |                                      | Régler Communication Timeout                      |
|                                                   |               |                                      | Control Mode                                      |
|                                                   |               |                                      | Edit hide objects                                 |
|                                                   |               |                                      | Reset hide objects                                |
|                                                   |               |                                      | Protocole mise à jour de firmware                 |
|                                                   |               |                                      | Réinitialiser l'appareil                          |
|                                                   |               |                                      | Redémarrer                                        |
|                                                   |               |                                      | Réinitialisation matériel                         |
|                                                   |               |                                      | Restaurer données XML                             |

Tableau 9 :Réglages possibles sur le Bürkert Communicator, zone de configuration de la communication industrielle -<br/>vue détaillée des paramètres

- 1) Présent seulement avec PROFIBUS DPV1
- 2) Présent seulement avec CC-Link
- 3) Seulement avec PROFINET
- 4) Non présent avec DeviceNet, CANopen, PROFIBUS DPV1
- 5) Présent seulement avec PROFIBUS DPV1 et CC-Link
- 6) Seulement avec EtherNet/IP
- 7) Seulement avec Modbus TCP

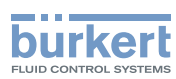

| Plage de configuration du<br>Bürkert Communicator | Vue détaillée | Réglage                                                                                             |
|---------------------------------------------------|---------------|----------------------------------------------------------------------------------------------------|
| Réglages généraux                                 | Paramètre     | büS Configuration de l'interface büS                                                                |
|                                                   |               | <ul> <li>Nom affiché attribué pour l'écran et le Bürkert<br/>Communicator</li> </ul>                |
|                                                   |               | Localisation Indiquer le lieu affiché pour l'appareil                                               |
|                                                   |               | Description Entrer du texte descriptif pour les tooltips                                            |
|                                                   |               | <ul> <li>Avancé Réglages avancées</li> </ul>                                                        |
|                                                   |               | Nom unique de l'appareil pour affectation de partenaire                                             |
|                                                   |               | Indiquer Vitesse de transmission.                                                                   |
|                                                   |               | Adresse büS Indiquer l'adresse CANopen.                                                             |
|                                                   |               | Mode bus Mode de l'interface büS                                                                    |
|                                                   |               | Délai de désallocation Temps de la perte d'un partenaire<br>à la suppression de sa configuration    |
|                                                   |               | Limites alarme Régler les limites à partir desquelles l'appareil émet un avertissement ou un défaut |
|                                                   |               | Tension d'alimentation                                                                              |
|                                                   |               | Température de l'appareil                                                                           |
|                                                   |               | Diagnostic Activer ou désactiver le diagnostic                                                      |
|                                                   |               | Configuration des PDO Configurer des objets de données de process                                   |
|                                                   |               | • PDO 1<br>• PDO 2<br>• PDO 3                                                                       |
|                                                   |               | Revenir aux valeurs par défaut                                                                      |
|                                                   |               | Display                                                                                             |
|                                                   |               | Régler de l'écran Luminosité                                                                        |
|                                                   |               | Régler de l'écran Contraste                                                                         |
|                                                   |               | Régler de l'écran Mounting position                                                                 |
|                                                   |               | Language Régler la langue pour l'écran                                                              |
|                                                   |               | Régler Economiseur d'écran                                                                          |

 Tableau 10 :
 Réglages possibles sur le Bürkert Communicator, zone de configuration des réglages généraux - vue détaillée des paramètres

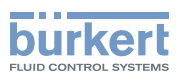

| Plage de configuration du<br>Bürkert Communicator | Vue détaillée | Réglage                                                                                                    |
|---------------------------------------------------|---------------|----------------------------------------------------------------------------------------------------|
| Réglages généraux                                 | Diagnostic    | État de l'appareil Les valeurs suivantes sont indiquées :                                                                                                    |
|                                                   |               | Durée de fonctionnement                                                                                                    |
|                                                   |               | Température de l'appareil                                                                                                    |
|                                                   |               | Tension d'alimentation                                                                                                    |
|                                                   |               | Valeurs min./max. pour                                                                                                    |
|                                                   |               | Température max. Température maximale mesurée de l'appareil                                                                                                    |
|                                                   |               | Température min. Température minimale mesurée de l'appareil                                                                                                    |
|                                                   |               | Tension d'alimentation max. Tension d'alimentation maximale mesurée présente sur l'appareil                                                                                                    |
|                                                   |               | Tension d'alimentation min. Tension d'alimentation minimale mesurée présente sur l'appareil                                                                                                    |
|                                                   |               | <ul> <li>Compteur des démarrages de l'appareil</li> </ul>                                                                                                    |
|                                                   |               | État mémoire transférable (Mémoire indisponible)                                                                                                    |
|                                                   |               | Heure système actuelle                                                                                                    |
|                                                   |               | État büS                                                                                                    |
|                                                   |               | <ul> <li>Erreurs de réception Le nombre d'erreurs de réception<br/>présentes est indiqué</li> </ul>                                                                                                    |
|                                                   |               | <ul> <li>Erreurs de réception max. La plus grave erreur de<br/>réception ayant été atteinte de manière analogue à l'état de<br/>l'appareil, est indiqué.<br/>L'affichage peut être réinitialisé sur 0.</li> </ul>       |
|                                                   |               | <ul> <li>Erreurs de transmission Le nombre d'erreurs de trans-<br/>mission présentes est indiqué</li> </ul>                                                                                                    |
|                                                   |               | <ul> <li>Erreurs de transmission max. La plus grave erreur de<br/>transmission ayant été atteinte de manière analogue à l'état<br/>de l'appareil, est indiqué.<br/>L'affichage peut être réinitialisé sur 0.</li> </ul> |
|                                                   |               | <ul> <li>Régler État CANopen<br/>Pre-Operational ou Operational</li> </ul>                                                                                                    |
|                                                   |               | Journal                                                                                                    |
|                                                   |               | Tous les messages d'avertissement et messages d'erreur<br>sont listés dans le journal avec l'indication du type, de l'heure<br>et la signature.                                                                         |
|                                                   |               | Les messages affichés dans le journal peuvent être mis à jour,<br>enregistrés et effacés.                                                                                                    |

Tableau 11 : Réglages possibles sur le Bürkert Communicator, zone de configuration des réglages généraux - vue<br/>détaillée des diagnostics

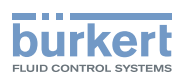

| Plage de configuration du<br>Bürkert Communicator | Vue détaillée | Réglage                                                                                                    |
|---------------------------------------------------|---------------|----------------------------------------------------------------------------------------------------|
| Réglages généraux                                 | Maintenance   | Informations sur l'appareil<br>Les informations suivantes relatives à l'appareil sont<br>indiquées :                                                |
|                                                   |               | <ul> <li>Nom affiché s'affiche uniquement lorsqu'un nom a été<br/>entré dans le menu du même nom de la vue détaillée des<br/>paramètres.</li> </ul> |
|                                                   |               | Numéro d'ident. de l'appareil                                                                                                    |
|                                                   |               | <ul> <li>Numéro de série de l'appareil</li> </ul>                                                                                                   |
|                                                   |               | Numéro d'ident. du logiciel                                                                                                    |
|                                                   |               | Version logicielle                                                                                                    |
|                                                   |               | Version büS                                                                                                    |
|                                                   |               | Version hardware                                                                                                    |
|                                                   |               | Iype de produit                                                                                                    |
|                                                   |               |                                                                                                    |
|                                                   |               | • Version f(x)-                                                                                                    |
|                                                   |               | Pilote de l'appareil                                                                                                    |
|                                                   |               | Version du pilote                                                                                                    |
|                                                   |               | Groupe firmware                                                                                                    |
|                                                   |               | Version de DLL                                                                                                    |
|                                                   |               | Orgine du pilote                                                                                                    |
|                                                   |               | Réinitialiser l'appareil                                                                                                    |
|                                                   |               | Redémarrer                                                                                                    |
|                                                   |               | Rétablir paramètres d'usine                                                                                                    |

Tableau 12 :Réglages possibles sur le Bürkert Communicator, zone de configuration des réglages généraux - vue<br/>détaillée de la maintenance

**Type ME43** Maintenance

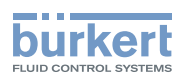

# 12 MAINTENANCE

## 12.1 Consignes de sécurité maintenance

#### AVERTISSEMENT !

Risque de blessures dû à des travaux de maintenance non conformes.

- La maintenance peut uniquement être effectuée par un personnel qualifié et habilité disposant de l'outillage approprié.
- ► Empêcher tout actionnement involontaire de l'installation.
- ► Garantir un redémarrage contrôlé après la maintenance.

# 12.2 Remplacement de la passerelle de bus de terrain ME43

Procédure à suivre :

- 1. Couper la tension d'alimentation.
- 2. Retirer la borne à ressort 5 pôles.

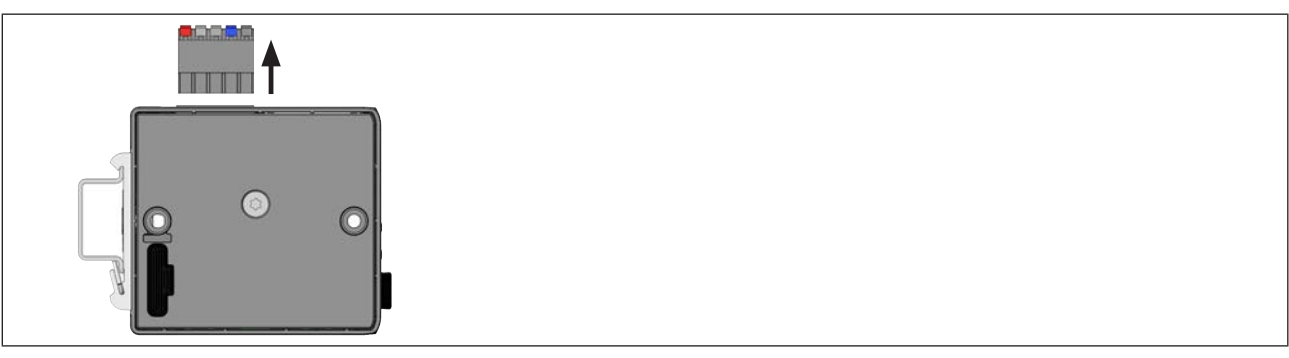

Figure 25 : Retirer la borne à ressort 5 pôles

- 3. Retirer le câble Ethernet des interfaces X2 et X2. Sur la variante PROFIBUS et la variante CC-Link : Retirer le connecteur D-Sub, 9 pôles.
- 4. Extraire l'appareil du profilé chapeau.

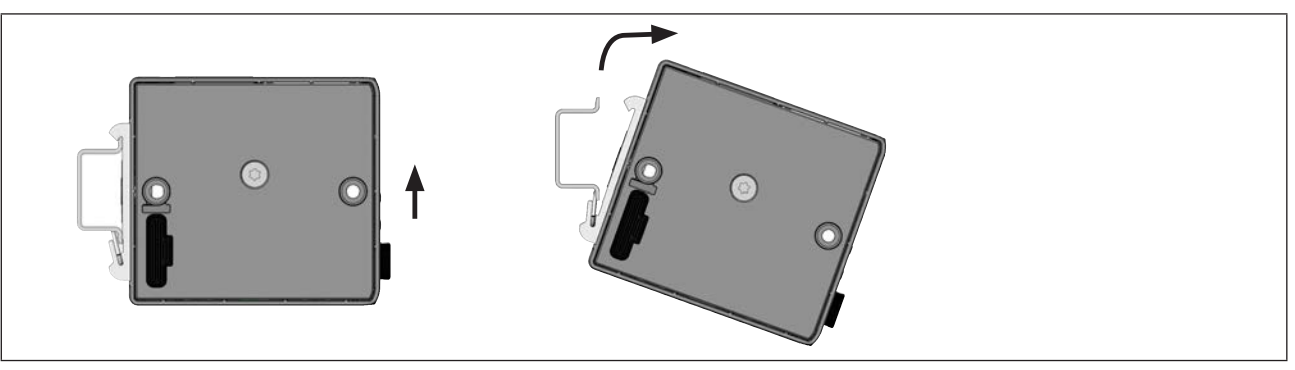

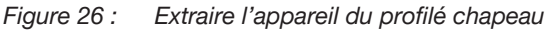

 $\rightarrow$  Pousser l'appareil vers le haut et le décrocher du rail supérieur du profilé chapeau.

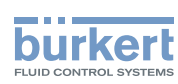

#### 5. Retirer la micro carte SD

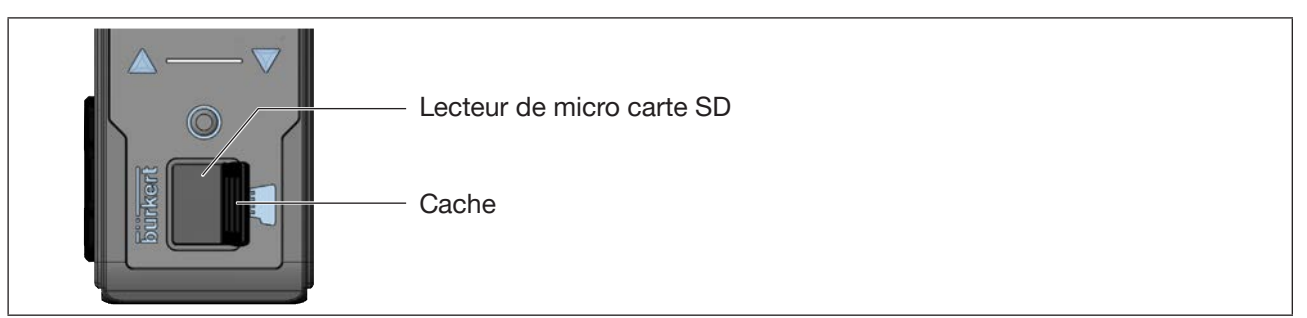

Figure 27 : Changer la micro carte SD ; passerelle de bus de terrain ME43

- → Extraire avec précaution le couvercle de la cavité.
- $\rightarrow$  Faire basculer le couvercle en haut vers la gauche.
- $\rightarrow$  Appuyer sur le bord de la micro carte SD qui est insérée.
- $\rightarrow$  Retirer la micro carte SD.

#### 6. Insérer la micro carte SD dans l'appareil de rechange :

- 🕂 Veiller à respecter le sens d'introduction.
- → Pousser la micro carte SD dans le lecteur de carte. Veiller à ce que la micro carte SD s'encrante correctement.
- $\rightarrow$  Refermer le couvercle du lecteur de carte.

#### 7. Monter l'appareil de rechange sur le profilé chapeau

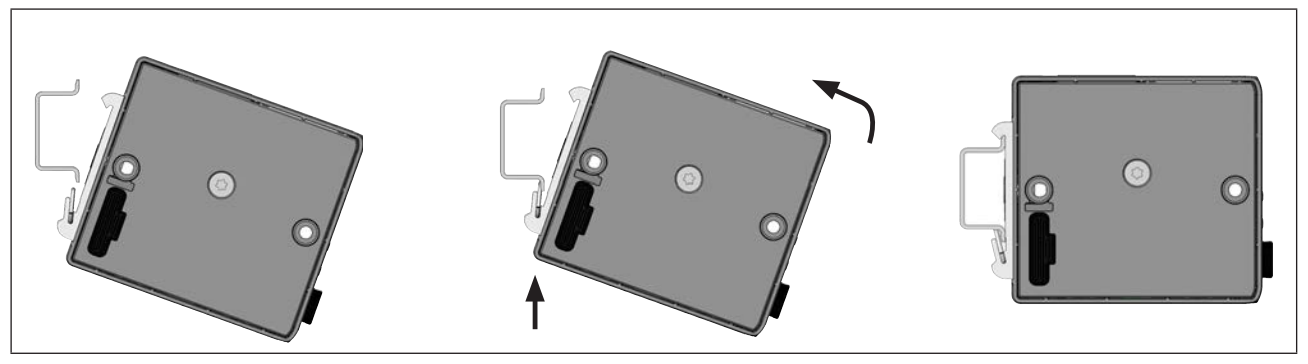

Figure 28 : Monter l'appareil sur le profilé chapeau

- $\rightarrow$  Faire basculer l'appareil sur la droite et orienter le profilé chapeau.
- $\rightarrow$  Accrocher l'appareil dans le rail inférieur du profilé chapeau.
- → Pousser l'appareil vers le haut tout en le faisant pivoter vers la gauche pour l'encranter dans le rail supérieur du profilé chapeau.
- 8. Raccorder l'appareil de rechange à l'électricité
- $\rightarrow$  Enficher la borne à ressort 5 pôles sur l'appareil.
- → Enficher les câbles Ethernet dans les prises femelles X1 et X2 (pour connecteur RJ45). Sur la variante PROFIBUS et la variante CC-Link : Enficher le connecteur D-Sub, 9 pôles.
- 46  $\rightarrow$  Brancher la tension d'alimentation.

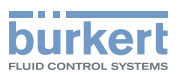

# 13 DÉPANNAGE

| Problème                                                                                                    | Cause possible                                                                                                    | Mesure                                                                                                    |
|----------------------------------------------------------------------------------------------------|----------------------------------------------------------------------------------------------------|----------------------------------------------------------------------------------------------------|
| La LED NAMUR s'éteint périodiquement.                                                                                                | L'alimentation en tension s'inter-<br>rompt périodiquement - l'appareil<br>effectue une réinitialisation.             | Utiliser un appareil d'alimentation<br>en tension avec une puissance<br>suffisante.                                                                                                    |
|                                                                                                    | La chute de tension dans le<br>câble de raccordement est trop<br>importante.                                          | Augmenter la section transversale du câble.                                                                                                    |
|                                                                                                    |                                                                                                    | Réduire la longueur de câble.                                                                                                    |
| Aucune valeur de process<br>n'est transmise entre Indus-<br>trial Ethernet et le büS.                                                | Pas de liaison câblée.                                                                                                | Vérifier le câblage entre Ethernet et<br>büS.                                                                                                    |
|                                                                                                    | La lecture et l'écriture des valeurs<br>n'ont pas été autorisées par l'API<br>dans l'objet de contrôle de l'appareil. | Autoriser la lecture et l'écriture des valeurs dans l'objet de contrôle de l'appareil.                                                                                                    |
|                                                                                                    | Les valeurs de process ne sont pas configurées correctement.                                                          | Vérifier la configuration des valeurs de process.                                                                                                    |
|                                                                                                    | Les valeurs de process ne sont pas affectées correctement.                                                            | Vérifier l'affectation des valeurs de process aux participants büS.                                                                                                    |
| Les valeurs de process ne<br>se laissent pas affecter aux<br>participants büS.                                                       | Les valeurs de process ne sont pas configurées.                                                                       | Vérifier la configuration des valeurs de process.                                                                                                    |
|                                                                                                    | La prise en compte de la configu-<br>ration doit être validée par un redé-<br>marrage de l'appareil.                  | Redémarrer l'appareil après une<br>configuration.                                                                                                    |
|                                                                                                    | Les valeurs de process sont<br>affectées à des classes différentes.                                                   | Vérifier l'affectation de façon à ce<br>que des participants büS fonc-<br>tionnent avec des valeurs de process<br>de la même classe.                                                                                                    |
|                                                                                                    | Le sens d'entrée et de sortie doit<br>être respecté comme affectation.                                                | Vérifier que le sens de l'entrée et de la sortie est correct.                                                                                                    |
| Un valeur incorrecte est transmise ou la valeur est nulle.                                                                           | Les valeurs de process ne sont pas affectées ou sont affectées aux mauvais participants.                              | Vérifier l'affectation des valeurs de process.                                                                                                    |
| L'appareil de rechange ne<br>prend pas en compte les<br>valeurs de la micro carte<br>SD à partir de l'appareil<br>défectueux.        | Le numéro d'identification de l'ap-<br>pareil de rechange et celui de l'ap-<br>pareil défectueux sont différents.     | Seules des valeurs entre des appa-<br>reils portant le même ID peuvent être<br>transmises.                                                                                                    |
|                                                                                                    | La micro carte SD est défectueuse.<br>L'appareil n'a pas pu écrire de<br>valeurs sur la micro carte SD.               | Remplacer la micro carte SD (voir au chapitre <u>« 14 Accessoires »</u> ) et essayer une nouvelle fois de transférer les paramètres de l'appareil défectueux sur la micro carte SD (voir au chapitre <u>« 9.5 Appliquer et enregistrer des données avec la micro carte SD. »</u> ). |
| L'appareil de rechange ne<br>prend pas en compte toutes<br>les valeurs de la micro carte<br>SD à partir de l'appareil<br>défectueux. | La description d'appareil EDS entre<br>l'appareil de rechange et l'appareil<br>défectueux est différente.             | Seules les valeurs existantes de l'ap-<br>pareil défectueux peuvent être trans-<br>férées sur l'appareil de rechange.<br>De nouvelles valeurs de l'appareil<br>de rechange doivent être paramé-<br>trées à l'aide du logiciel « Bürkert<br>Communicator ».                          |

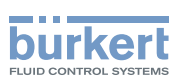

# 13.1 Affichage des états et mesures

| Affichages LED d'état<br>suivant NAMUR NE 107   | Description                                                                                                    | Mesure                                                                                   |  |
|-------------------------------------------------|----------------------------------------------------------------------------------------------------|------------------------------------------------------------------------------------------|--|
| Aucune couleur                                  | L'appareil n'est pas alimenté en tension.                                                                                       | Alimenter l'appareil en tension.                                                         |  |
| Éclair<br>(s'applique à toutes les<br>couleurs) | L'appareil a été sélectionné au moyen<br>du logiciel « Bürkert Communicator ».                                                  | Désélectionner l'appareil dans le logiciel « Bürkert Communicator ».                     |  |
| Rouge                                           | Appareil défectueux.                                                                                                    | Maintenance de l'appareil néces-<br>saire – contacter le fabricant.                      |  |
|                                                 | Communication impossible avec d'autres participants büS.                                                                        | Intégrer l'appareil dans un réseau avec d'autres participants büS.                       |  |
|                                                 | Défaut bus (p. ex. court-circuit).                                                                                              | Vérifier le câblage.                                                                     |  |
|                                                 | L'appareil n'a pas de liaison à l'API.                                                                                          | Vérifier le câblage.                                                                     |  |
|                                                 |                                                                                                    | Vérifier la description de l'appareil pour la connexion de celui-ci à l'API.             |  |
|                                                 | L'appareil ne trouve pas le participant<br>büS affecté.                                                                         | Vérifier que le participant büS est affecté à l'appareil.                                |  |
| Orange                                          | Recherche de participant büS active.<br>L'état est quitté après quelques<br>secondes.                                           | Si l'état de l'appareil dure plus de<br>4 minutes, exécuter un redémarrage<br>du réseau. |  |
| Jaune                                           | Température de l'appareil hors spéci-<br>fication, une destruction de l'appareil<br>n'est pas à exclure.                        | Faire fonctionner l'appareil dans le cadre de sa spécification.                          |  |
|                                                 | Des diagnostics internes à l'appareil<br>renvoient à des problèmes dans<br>l'appareil ou relatifs aux propriétés du<br>process. | Prendre une mesure suivant les messages du journal.                                      |  |
| Bleu                                            | Maintenance requise                                                                                                    | Effectuer la maintenance de l'appareil.                                                  |  |

Tableau 14 : Mesures par rapport aux affichages d'état de l'appareil

| État des LED        |            | Description et cause du défaut         | Mesure               |
|---------------------|------------|----------------------------------------|----------------------|
| Link LED (jaune)    | Non active | Aucune connexion au réseau disponible  | Vérifier les câbles. |
| Link/Act LED (vert) | Non active | Aucune connexion au réseau disponible. | Vérifier les câbles. |

Tableau 15 : LEDs de connexion réseau et mesures

Type ME43 Accessoires

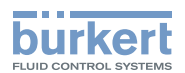

# 14 ACCESSOIRES

### ATTENTION !

Risque de blessures, de dommages matériels dus à de mauvaises pièces !

De mauvais accessoires ou des pièces de rechange inadaptées peuvent provoquer des blessures et endommager l'appareil ou son environnement.

▶ Utiliser uniquement des accessoires et des pièces de rechange d'origine de la société Bürkert.

| Accessoires                                                                        | Numéro de commande |
|------------------------------------------------------------------------------------|--------------------|
| Set de Stick büS (bloc d'alimentation inclus) et logiciel « Bürkert Communicator » | 00772426           |
| Micro carte SD                                                                     | sur demande        |

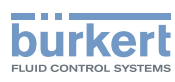

# 15 DÉMONTAGE

#### AVERTISSEMENT !

Risque de blessures dû à un démontage non conforme.

- ► Le démontage doit être effectué uniquement par un personnel qualifié.
- 1. Couper la tension d'alimentation
- 2. Retirer la borne à ressort 5 pôles.

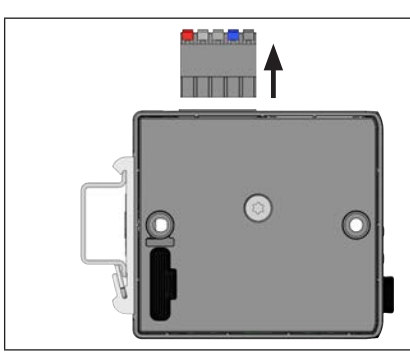

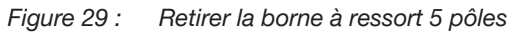

- 3. Retirer le câble Ethernet des interfaces X2 et X2. Sur la variante PROFIBUS et la variante CC-Link : Retirer le connecteur D-Sub, 9 pôles.
- 4. Extraire l'appareil du profilé chapeau

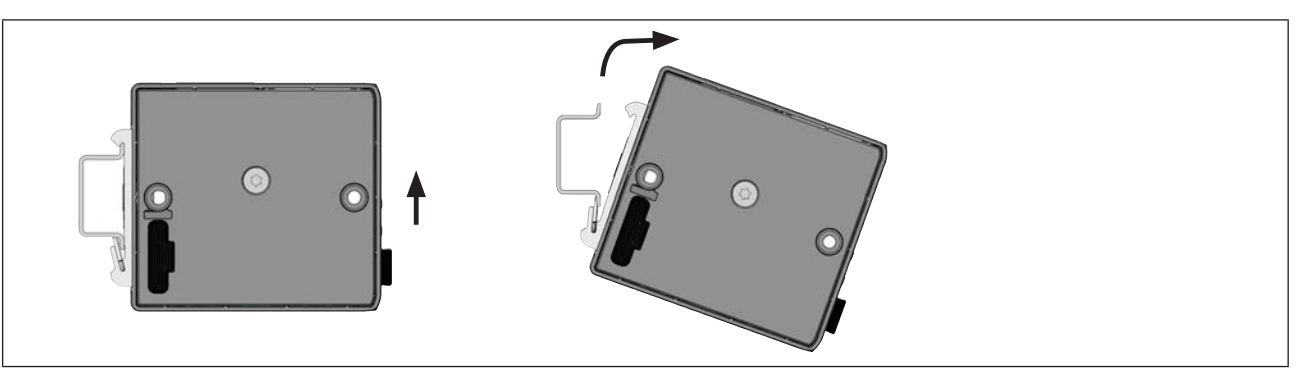

Figure 30 : Extraire l'appareil du profilé chapeau

 $\rightarrow$  Pousser l'appareil vers le haut et le décrocher du rail supérieur du profilé chapeau.

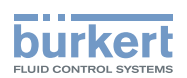

# 16 EMBALLAGE, TRANSPORT

#### **REMARQUE !**

Dommages pendant le transport dus à une protection insuffisante des appareils.

- Transporter l'appareil à l'abri de l'humidité et des impuretés et dans un emballage résistant aux chocs.
- · Respecter la température de stockage admissible.

# 17 STOCKAGE

#### **REMARQUE !**

Un mauvais stockage peut endommager l'appareil.

- · Stocker l'appareil au sec et à l'abri des poussières.
- Température de stockage : -30 °C...+80 °C.

# 18 ÉLIMINATION

#### **REMARQUE** !

Dommages sur l'environnement causés par des pièces d'appareil contaminées par des fluides.

- Éliminer l'appareil et l'emballage dans le respect de l'environnement.
- Respecter les prescriptions en matière d'élimination des déchets et de protection de l'environnement en vigueur.

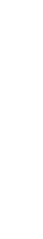

Respecter la réglementation nationale relative à l'élimination des déchets.

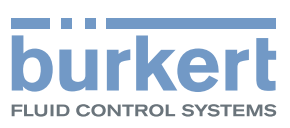

www.burkert.com